## **AVN363V**

# **ІР** видеокамера с ИК подсветкой

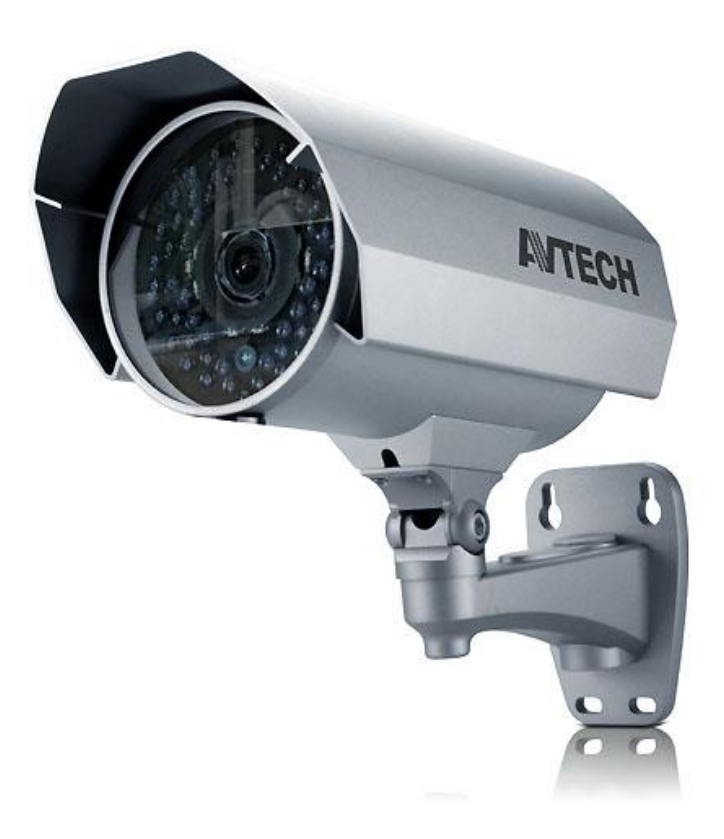

## Инструкция по эксплуатации

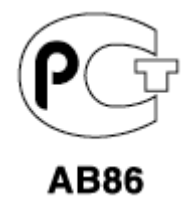

Версия 1.1

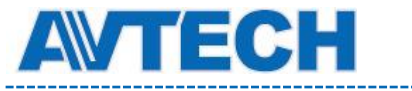

## Внимание !

Мы хотим выразить Вам благодарность за выбор продукта под торговой маркой AVTech. Важно, что этот продукт разработан для удовлетворения Ваших потребностей в видеонаблюдении с высоким заводским качеством и постоянным многоуровневым контролем над всеми выпускаемыми продуктами.

Данная инструкция поможет Вам ознакомиться с параметрами видеокамеры и правильно установить ее. Пожалуйста, сохраните эту инструкцию.

Теперь мы хотим пригласить Вас ознакомиться с данной инструкцией, для того, чтобы убедиться в преимуществах продукции под торговой маркой AVTech.

• Пожалуйста, обращайтесь с устройством бережно

• Не допускайте длительного попадания на устройство прямых солнечных лучей

• Не допускайте попадания на устройство воды или других жидкостей

- Не устанавливайте устройство рядом с источником воды
- Не закрывайте вентиляционные отверстия в корпусе устройства
- Установка устройства должна производиться только специально подготовленным персоналом

Данные обозначения прямо указывают на необходимость крайне аккуратного обращения с устройством. Во избежание поражения электрическим током не открывайте устройство, когда оно подключено к сети питания, и не пытайтесь починить неисправное устройство самостоятельно.

Перед началом эксплуатации внимательно ознакомьтесь с настоящей инструкцией по эксплуатации и следуйте ее указаниям.

Данное оборудование разработано и изготовлено в соответствии с международными требованиями и соглашениями EN55022: 1998+A1: 200, EN61000-3-2: 2000, EN61000-3-3: 1995, EN50130-4: 1995+A1 : 1998. Изделие сертифицировано согласно законам РФ.

#### Торговые марки

iPhone является зарегистрированной торговой маркой Apple Inc. BlackBerry, Windows и другие товарные знаки, названия и логотипы являются собственностью компании Research In Motion Limited, зарегистрированы и/или используемых в США и других странах мира. Используется по лицензии от Research In Motion Limited, Microsoft, Windows, Internet Explorer, Mozilla Firefox, Google Chrome работник, QuickTime, Windows Mobile и Symbian®, упомянутые в данном документе, являются зарегистрированными товарными знаками их соответствующих владельцев.

#### Информация об ограничении ответственности

Информация в этом руководстве соответствует моменту выхода документа. Мы оставляем за собой право изменять или удалять любые материалы в данном руководстве в любое время. Мы не гарантируем и не несем никакой юридической или

Ŕ

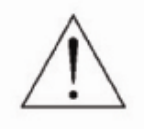

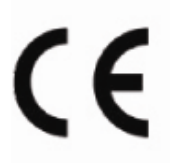

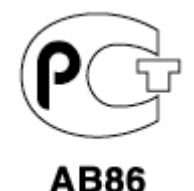

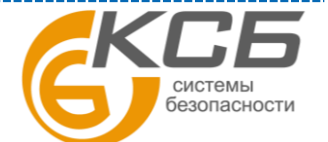

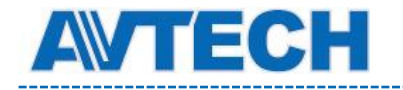

иной ответственности за точность, полноту или полезность данного руководства. Содержание данного руководства может быть изменено без уведомления.

#### Попадание жидкости

Не подвергайте данное изделие воздействию влаги и жидкости. Не размещайте предметы с жидкостями на поверхности камеры.

#### **МРЕG4** Лицензирование

Данный продукт лицензирован в соответствии с пакетом MPEG-4 патентов для личного и некоммерческого использования потребителем для:

- 1. Кодирования видеоинформации в соответствии со стандартом MPEG-4 видео ("MPEG-4 VIDEO")
- 2. декодирования видео MPEG-4, закодированных потребителем, занятым индивидуальной и некоммерческой деятельностью и/или полученных от поставщика видеоинформации, лицензированного компанией MPEG LA, чтобы обеспечить MPEG-4 видео. Лицензия не предоставляется и не подразумевается какое-либо иное ее использование. Дополнительную информацию, включая информацию, относящуюся к рекламному, внутреннему и коммерческому использованию и лицензированию, можно получить в компании MPEG LA, LLC. см. <u>http://www.mpegla.com</u>.

#### **GPL** Лицензирование

Этот продукт содержит коды, которые разработаны Третьей стороной подпадающие под действие GNU General Public License ("GPL") или лицензии ограниченного применения GNU Public License ("LGPL"). GPL-код, используемый в этом продукте, выпущен без гарантии и является объектом авторского права соответствующего автора. Дополнительные исходные коды, которые распространяются по GPL-лицензии, предоставляются по запросу. Мы рады предоставить изменения в Linux, а также несколько новых команд и инструментов, для получения кодов. Коды предоставляются на FTP-сайт. Вы можете обратиться к вашему поставщику ПО (дистрибьютору).

Изделие сертифицировано согласно законам РФ.

«Комплексные системы безопасности» официальный дистрибутор оборудования АVTECH.

| г. Москва, ул. Новодмитровская, д. 5А, строение 4, | (495) 640-55-30 | info@ksb.su |
|----------------------------------------------------|-----------------|-------------|
| г. Санкт-Петербург, ул. Литовская, дом 10          | (812) 702-52-53 | info@ksb.su |

Приобрести оборудование AVTECH Вы можете в компании «Комплексные системы безопасности» или у официальных дилеров в вашем регионе. Информация о дилерах AVTECH указана на www.avtech.su

По вопросам сервисного обслуживания оборудования AVTECH Вы можете обратиться по адресу: 194100, Санкт-Петербург, ул. Литовская, д. 10 Тел. (812) 702- 52- 53 (54) E-mail: support@ksb.su, support@avtech.su

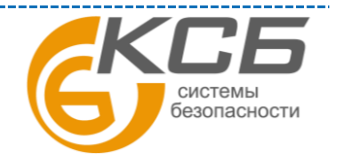

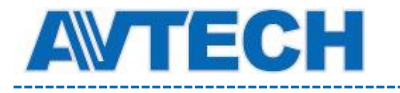

\_\_\_\_\_

\_\_\_\_\_

## Содержание

| 1. ВВЕДЕНИЕ6                                     |
|--------------------------------------------------|
| 1.1 Достоинства видеокамеры                      |
| 1.2 Комплектация                                 |
| 1.3 Размеры6                                     |
| 1.4 Назначение кабелей6                          |
| 2. СЕТЕВАЯ КАМЕРА: ПРЕДВАРИТЕЛЬНЫЕ ЗАМЕЧАНИЯ     |
| 3. ДОСТУП К КАМЕРЕ С ПОМОЩЬЮ VIDEO VIEWER9       |
| 3.1 Установка Video Viewer9                      |
| 3.2 Доступ к камере9                             |
| 3.3 Обзор панели управления9                     |
| 3.3.1 Упрощенная версия (заводская установка) 10 |
| 3.3.2 Полнофункциональная версия 11              |
| 3.3.3. Назначение основных кнопок 11             |
| <b>Функция</b>                                   |
| 3.4 Часто используемые функции 12                |
| 3.4.1 Запись 12                                  |
| 3.4.2 Воспроизведение 12                         |
| 3.4.3 Обновление прошивок 13                     |
| 3.4.4 «Электронные» карты (Е-Мар) 14             |
| 4. НАСТРОЙКИ КАМЕРЫ ЧЕРЕЗ WEB БРАУЗЕР 18         |
| 4.1 Доступ к камере 18                           |
| 4.2 Вид панели управления 19                     |
| 4.3 Настройка функции отслеживания лиц 21        |
| 4.4 Работа цифрового РТЗ (DPTZ) 21               |
| 4.5 Меню конфигурации системы 23                 |
| 4.6 Сеть 24                                      |
| 4.6.1 Сеть 24                                    |
| 4.6.2 DDNS                                       |

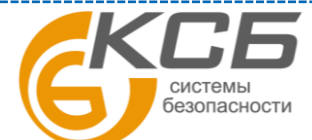

| AVTECH |
|--------|
|--------|

| 4.6.3     | SNTP                                                   | . 24 |
|-----------|--------------------------------------------------------|------|
| 4.6.4     | FTP                                                    | . 25 |
| 4.6.5     | Почта (Mail)                                           | 25   |
| 4.6.6     | SMS                                                    | 26   |
| 4.6.7     | Фильтр                                                 | . 27 |
| 4.6.8     | UPnP                                                   | . 29 |
| 4.7 KAM   | EPA                                                    | . 30 |
| 4.7.1     | Камера                                                 | . 30 |
| 4.7.2     | Предустановки                                          | . 31 |
| 4.7.3 06  | ход                                                    | . 32 |
| 4.7.4 Цве | ст                                                     | . 33 |
| 4.7.5 Tin | ne                                                     | . 33 |
| 4.7.6 Sm  | art Zoom                                               | . 34 |
| 4.7.7 Kaj | ибровка                                                | . 34 |
| 4.7.8 Отс | слеживание лиц                                         | . 35 |
| 4.8 ОБЩИ  | Е                                                      | . 35 |
| 4.8.1 Oбi | щие                                                    | . 35 |
| 4.8.2 Cп  | исок событий                                           | . 36 |
| 4.8.3     | Онлайн (Online)                                        | . 36 |
| 4.8.4     | Учетная запись (Account)                               | . 37 |
| 4.8.5 Co  | бытия (Trigger)                                        | . 38 |
| 4.8.8 Oõi | новление                                               | . 40 |
| приложени | Е 1. ТЕХНИЧЕСКИЕ ХАРАКТЕРИСТИКИ                        | . 42 |
| приложени | Е 2. ТАБЛИЦА БИТРЕЙТА ВИДЕОПОТОКА В РАЗЛИЧНЫХ УСЛОВИЯХ | . 44 |
| приложени | E 3. SMS. ПОЛУЧЕНИЕ API ID Clickatell                  | . 47 |

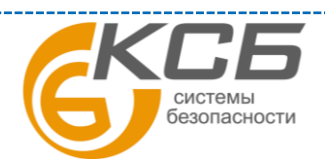

## 1. ВВЕДЕНИЕ

ECH

### 1.1 Достоинства видеокамеры

- Простая сетевая настройка с помощью iPhone / iPad
- Поддержка стандарта ONVIF для простой интеграции с оборудованием других брендов
- Цифровая функция РТZ для обеспечения контроля мелких деталей изображения
- Детектор движения и извещение о движении
- Удаленное видеонаблюдение полная совместимость с iPhone, iPad, iPod, BlackBerry, Nokia, Symbian, Windows Mobile и Android (с встроенными браузерами или EagleEyes)
- ПО для видеонаблюдения на базе операционных систем Windows и Mac.
- Интеллектуальная ИК подсветка для ночного видеонаблюдения
- 1,3 Мпикс для четкого и чистого изображения
- Видеокамера предназначена для уличной установки, соответствует стандарту IP67

## 1.2 Комплектация

В комплект поставки входит:

1.Сетевая видеокамера (IP камера)

- 2. Кронштейн
- 3. Разъем для удлинения кабеля RJ45, стикер для монтажа
- 4. CD-ROM с информационными материалами и ПО

## 1.3 Размеры

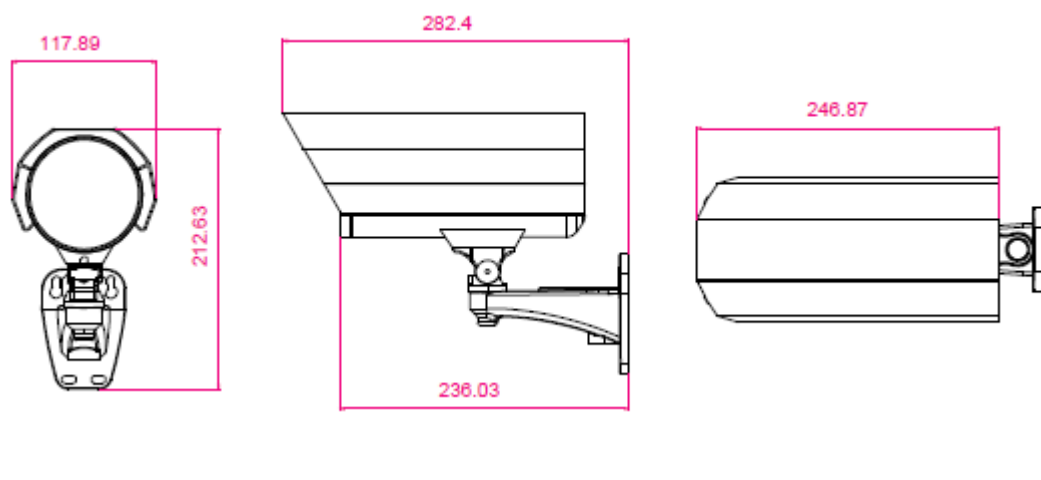

## 1.4 Назначение кабелей

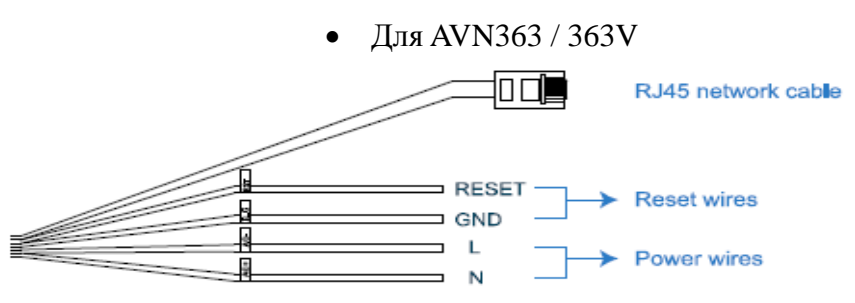

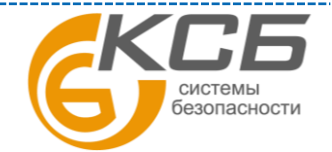

6

\_\_\_\_\_

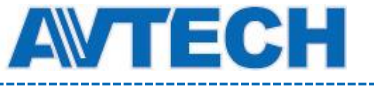

| Назначение кабеля                           | Описание                                                                                                    |
|---------------------------------------------|----------------------------------------------------------------------------------------------------|
| RJ45 сетевой кабель                         | Подключение к сети (LAN)                                                                                                    |
| Кабели для сброса к<br>заводским установкам | Зачистите провода и соедините их между собой. При этом все<br>настройки, включая IP адрес, будут возвращены к заводским<br>установкам.<br>ВНИМАНИЕ: для сброса к заводским установкам выключите<br>питание камеры, соедините провода «сброса» друг с другом и<br>включите питание. После сброса разомкните провода. |
| Кабели питания                              | Подключите к источнику питания переменного тока. Для подробностей обратитесь к Инструкции пользователя.                                                                                                    |

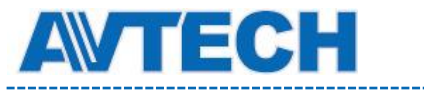

## 2. СЕТЕВАЯ КАМЕРА: ПРЕДВАРИТЕЛЬНЫЕ ЗАМЕЧАНИЯ

Вы можете подключиться к видеокамере при помощи WEB-браузеров Microsoft Internet Explorer или Mozilla Firefox, а также при помощи iPhone / iPad / Android с программой EagleEyes или поставляемого с камерой ПО CMS «Video Viewer».

Для подробного описания подключения сетевых камер с помощью мобильных устройств iPhone, iPad или Android обратитесь к сайту http://www.eagleeyescctv.com.

Перед использованием сетевой камеры убедитесь, что:

- 1. Вы установили прилагаемое в комплекте ПО «Video Viewer» или веб браузер
- 2. Вы настроили сетевые подключения

Для проверки настройки до 16 камер одновременно с функцией записи используйте «Video Viewer». Подробнее о «Video Viewer» смотри **3. Доступ к камере с помощью Video Viewer** и **4. Настройки камеры.** 

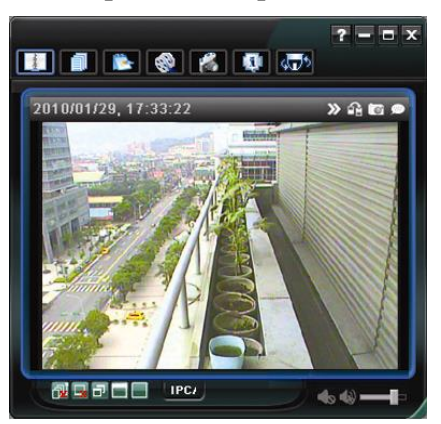

Для проверки сетевых настроек камеры рекомендуется использовать веб браузер Microsoft IE или Mozilla Firefox.

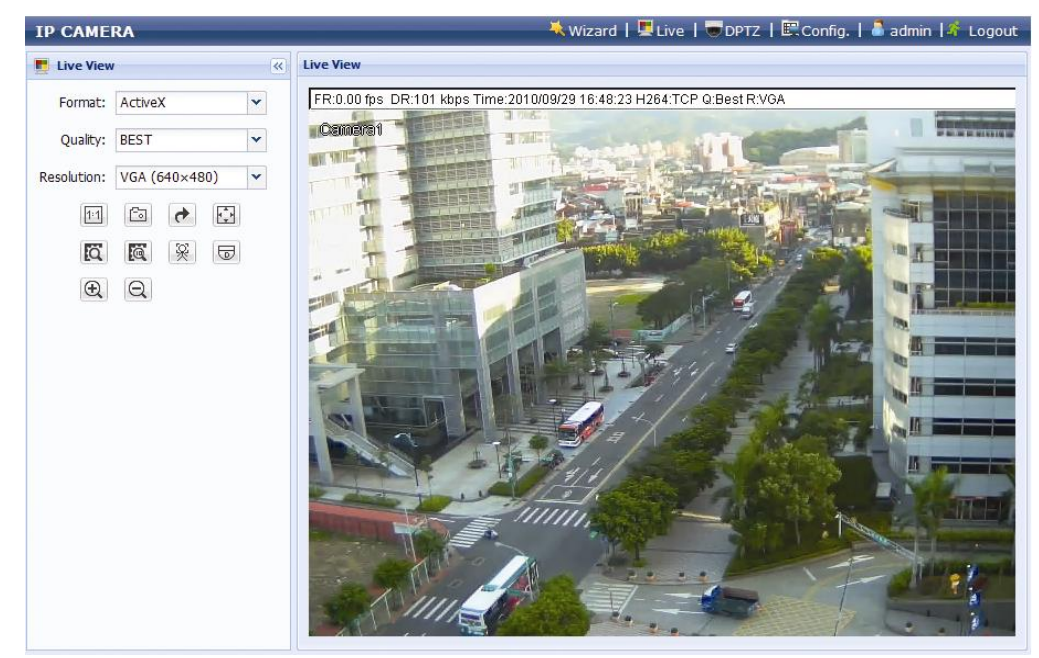

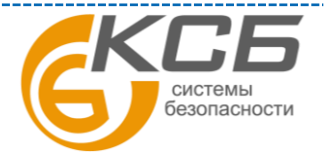

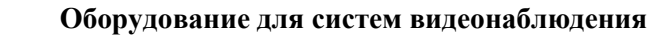

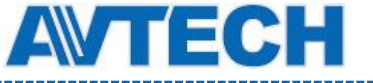

## 3. ДОСТУП К КАМЕРЕ С ПОМОЩЬЮ VIDEO VIEWER

## **3.1 Установка Video Viewer**

Шаг 1. Установите СD диск в дисковод. Программа запуститься автоматически.

Шаг 2. Кликните «Программа» (Program) в разделе «Video Viewer» для установки программы Video Viewer или кликните «Загрузка последней версии»(Download The Latest Version) под «Программа» для загрузки последней версии Video Viewer из интернета (если ваш PC подключен к интернету).

| Video Viewer                               |
|--------------------------------------------|
| User Manual 🖌 🖫 User Manual 🖌              |
| Program ∠<br>☐ Download The Latest Version |

Шаг 3. Следуйте инструкциям на экране для завершения установки. Когда установка будет завершена, на рабочем столе РС появится иконка 💯 .

## 3.2 Доступ к камере

Шаг 1. Дважды кликните на иконке 🕮 для открытия программы Video Viewer. По заводской установке в правой части контрольной панели будет показана «Адресная книга»(Address Book).

Шаг 2. В «Адресная книга» кликните Для ввода IP адреса, имени пользователя, пароля и порта камеры, с которой предполагается соединение.

Или

Шаг 3. Дважды кликните на IP адресе, который вы добавили в адресную книгу, для подключения к камере. «Живое» видео появится на экране Video Viewer.

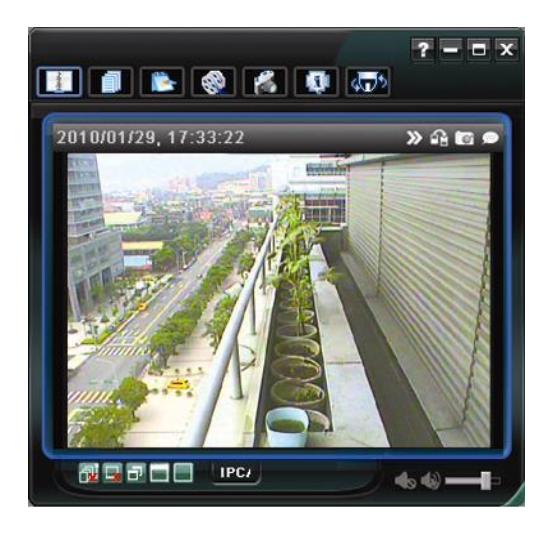

**3.3 Обзор панели управления** Имеется два варианта панелей управления.

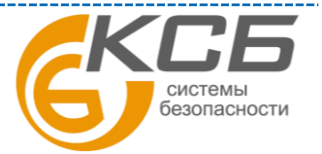

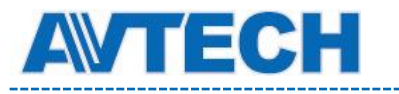

Оборудование для систем видеонаблюдения

\_\_\_\_\_

#### 3.3.1 Упрощенная версия (заводская установка)

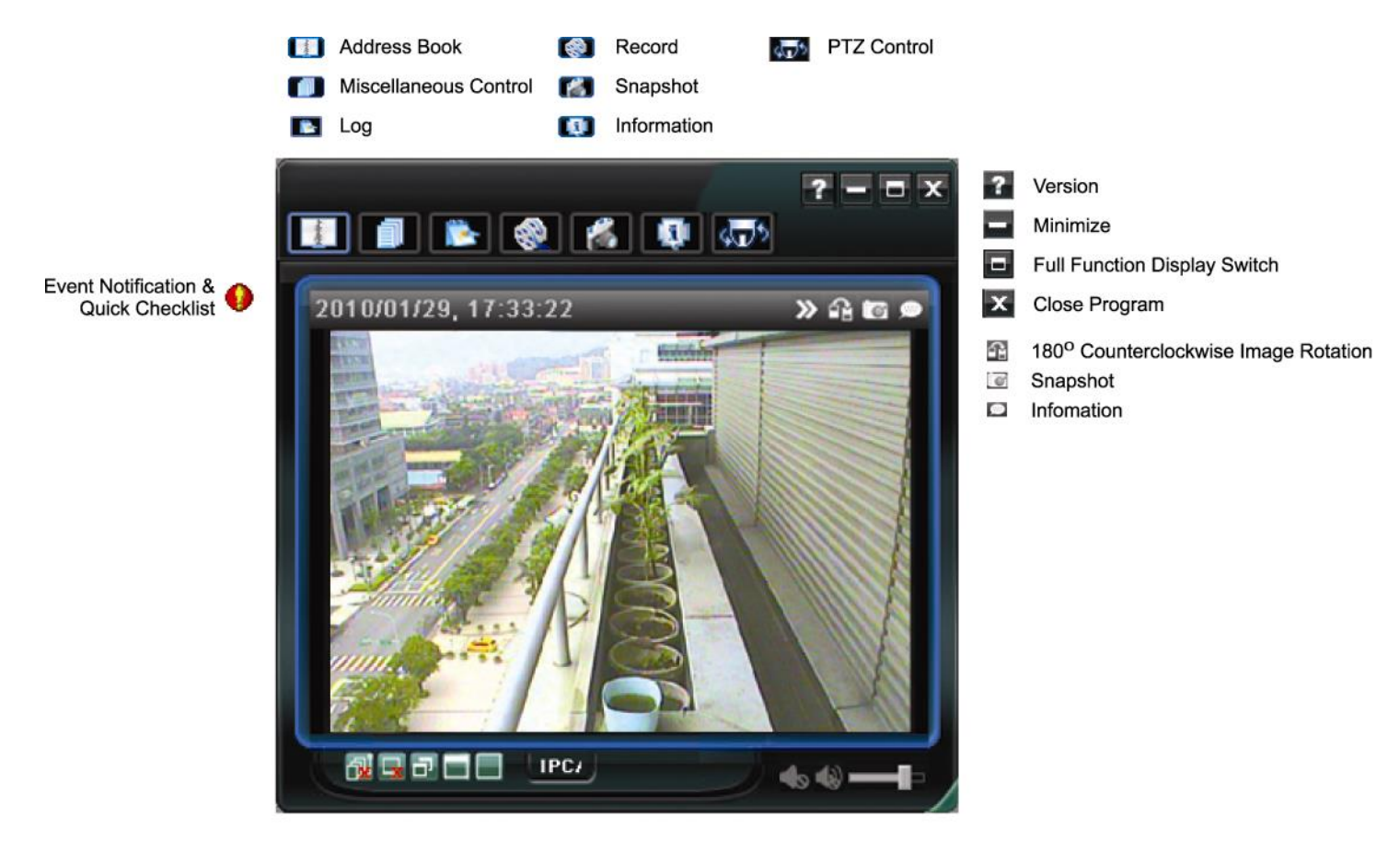

- Close All Display Views
- Glose Current View
- Original Size
- Full Screen
- Display Mode Switch

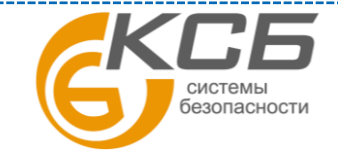

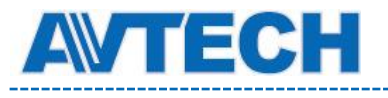

Оборудование для систем видеонаблюдения

www.avtech.su

### 3.3.2 Полнофункциональная версия

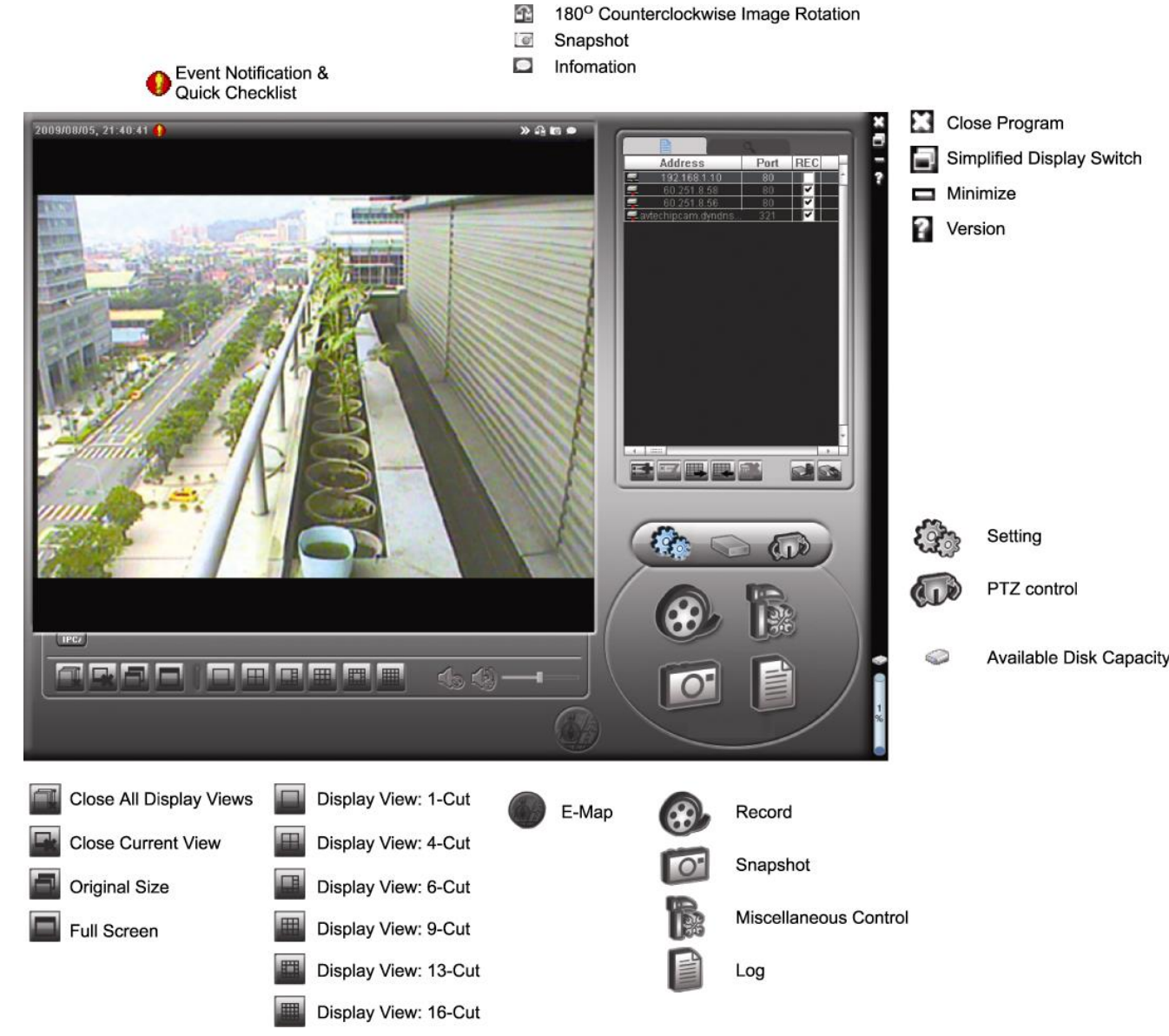

3.3.3. Назначение основных кнопок

| Описание                                                                                                    |  |  |
|----------------------------------------------------------------------------------------------------|--|--|
| Кликните для показа имеющихся IP адресов. Вы можете удалить,<br>добавить или найти IP адрес для удаленного доступа. |  |  |
| альной настройки системы.<br>4.                                                                                     |  |  |
| альной настройки записи.<br>Эшибка! Источник ссылки не                                                              |  |  |
| бора языка программы, или<br>ь при активации программы.<br>ят в силу после выключения <u>11</u>                     |  |  |
|                                                                                                    |  |  |

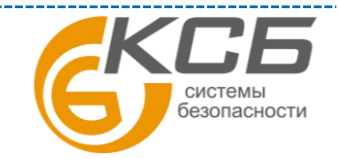

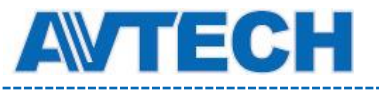

| Кног        | іка                    | Функция           |                                                                                                    |  |
|-------------|------------------------|-------------------|----------------------------------------------------------------------------------------------------|--|
| Упрощенная  | Полная<br>версия       |                   | Описание                                                                                                    |  |
| -           |                        | Регистрация       | Кликните для показа всех событий и списка записей, поиска записи или воспроизведения выбранной записи.                                                                   |  |
| () ()       | <b>(</b> )<br>()<br>() | Запись / Стоп     | Кликните для начала или остановки записи.<br>Кнопка записи будет отключена, если емкость, установленная в<br>настройках, превышает емкость реально установленного диска. |  |
|             | 0                      | Фото              | Кликните для получения фото текущего кадра. Фото будет сохранено в месте, указанном в «Настройках Записи».                                                               |  |
|             | 0                      | Информация        | Кликните для показа деталей сетевого соединения.                                                                                                    |  |
| 4 <b></b> > |                        | Управление<br>PTZ | Кликните для входа в РТZ управление.                                                                                                    |  |

### 3.4 Часто используемые функции

#### 3.4.1 Запись

Для удаленной записи кликните 💼 или 🎼 → 🔍 для входа на страницу «Настройки записи».

| Record Sett   | ing           |           |             |                     |                         |
|---------------|---------------|-----------|-------------|---------------------|-------------------------|
| Record On/    | Off           |           |             | Prev/Post Event Re  | cord                    |
| Manual        | 🔽 Timer       | Motion    | 🗆 Alar      | m 🔽 Pre-Record      | Post-Record             |
| ✓ Overwr      | ite Hard Disk | Ì         |             |                     |                         |
| Record Ti     | me Range      |           |             |                     |                         |
| Weekly        | Custom        | -         | Timer       | Alarm               | Motion                  |
| + -           |               | 0 1 2 3 4 | 5 6 7 8     | 9 10 11 12 13 14 15 | 16 17 18 19 20 21 22 23 |
| :             | Sun           |           |             |                     |                         |
| ŀ             | /lon          |           |             |                     |                         |
| -             | Гue           |           |             |                     |                         |
| ١             | Ved           |           |             |                     |                         |
| -             | <b>Fhu</b>    |           |             |                     |                         |
|               | Fri           |           |             |                     |                         |
|               | Sat           |           |             |                     |                         |
|               |               |           |             |                     |                         |
| Record Pa     | T-1-10(D)     | E         | D           | II.1 D.0            | Distance Data           |
| Drive         | 10181(MB)     | Pree(MB)  | Keserve(MB) | Viaeo Path          | ricture Path            |
|               | 29996         | 10867     | 2048        | L:\tempvideo\       | L:\temppicture\         |
| E E           | 76316         | 22242     | 2048        | EA EA               | EA.                     |
| E E           | 46312         | 45472     | 2048        | F:\tempvideo\       | F:\temppicture\         |
| <u>p. 1</u> , | red He        | OK        | C;          | ancel Apply         |                         |

В «Настройках записи» вы можете установить:

- Тип записи
- Предзапись и запись после события
- Установка времени записи (таймер)
- Проводник к записи

**ВНИМАНИЕ**: Функция записи будет отключена, если в «Зарезервировано (MB)(Reserved) установлено большее значение, чем в установке «Свободно (MB)» (Free).

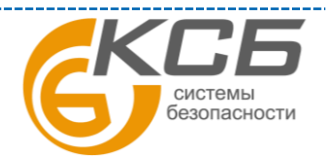

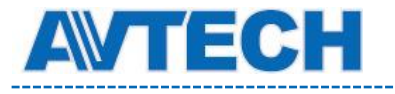

Для «Ручной» (Manual) записи кликните 🚺 или 🥙 на главной панели управления и запись будет сохранена по «адресу», указанному в «Проводник к записи» (Record Path).

#### 3.4.2 Воспроизведение

**\***-

или

Для воспроизведения записи кликните и выберите таблицу «Запись». Список всех записей будет показан «по умолчанию» и вы можете отсортировать записи для более быстрого поиска.

| ime Ran | ge           |                   |                   | 1              | Record Type         |            |       |
|---------|--------------|-------------------|-------------------|----------------|---------------------|------------|-------|
| Ran     | ge Unit On   | e Week 🗾 📕        | Prev. Nex         | đ              | l⊽ User             | <b>⊠</b> A | larm  |
| S       | itart Time:  | 2010/11/21        | <u>.</u>          |                | Motion              | ₽ R        | ETR   |
| E       | End Time:    | 2010/11/27        |                   |                |                     |            |       |
| ecord E | Backup Event |                   |                   |                |                     | Qu         | егу   |
| Event   | IP           | Start Time        | End Time          | ]              | File Path           | Reserve    | Error |
| User    | 192.168.1.12 | 09/23/08 20:41:07 | 09/23/08 20:41:07 | C:\tempvideo\' | 20080923204107_off: |            |       |
| User    | 192.168.1.12 | 09/23/08 20:36:45 | 09/23/08 20:36:45 | C:\tempvideo\  | 20080923203645_off: |            |       |
| User    | 192.168.1.12 | 09/23/08 20:18:56 | 09/23/08 20:41:07 | C:\tempvideo\  | 20080923201856_off: |            |       |
| User    | 192.168.1.12 | 09/23/08 20:13:22 | 09/23/08 20:36:45 | C:\tempvideo\  | 20080923201322_off: |            |       |
| Motion  | 192.168.1.12 | 09/23/08 20:05:30 | 09/23/08 20:05:35 | C:\tempvideo\  | 20080923200530_off: |            |       |
| Motion  | 192.168.1.12 | 09/23/08 20:05:30 | 09/23/08 20:05:35 | C:\tempvideo\  | 20080923194836_off: |            |       |
| Motion  | 192.168.1.12 | 09/23/08 20:05:30 | 09/23/08 20:05:35 | C:\tempvideo\  | 20080923195524_off: |            |       |
| User    | 192.168.1.12 | 09/23/08 19:55:24 | 09/23/08 20:18:56 | C:\tempvideo\  | 20080923195524_off: |            |       |
| User    | 192.168.1.12 | 09/23/08 19:48:36 | 09/23/08 20:13:22 | C:\tempvideo\  | 20080923194836_off: |            |       |
| User    | 192.168.1.12 | 09/23/08 19:32:55 | 09/23/08 19:55:24 | C:\tempvideo\  | 20080923193255_off: |            |       |
| User    | 192.168.1.12 | 09/23/08 19:24:51 | 09/23/08 19:48:36 | C:\tempvideo\  | 20080923192451_off: |            |       |
| User    | 192.168.1.12 | 09/23/08 19:10:26 | 09/23/08 19:32:55 | C:\tempvideo\' | 20080923191026_off: |            |       |
| User    | 192.168.1.12 | 09/23/08 19:01:05 | 09/23/08 19:24:51 | C:\tempvideo\  | 20080923190105_off: |            |       |
| User    | 192.168.1.12 | 09/23/08 18:47:57 | 09/23/08 19:10:26 | C:\tempvideo\  | 20080923184757_off: |            |       |

#### 3.4.3 Обновление прошивок

Эта функция используется для обновления прошивок сетевой камеры.

ВНИМАНИЕ: Перед использованием этой функции убедитесь, что вы имеете проверенную версию прошивки от вашего дистрибутора.

Шаг 1. Кликните 🛄 для выбора адреса вашей сетевой камеры в адресной книге.

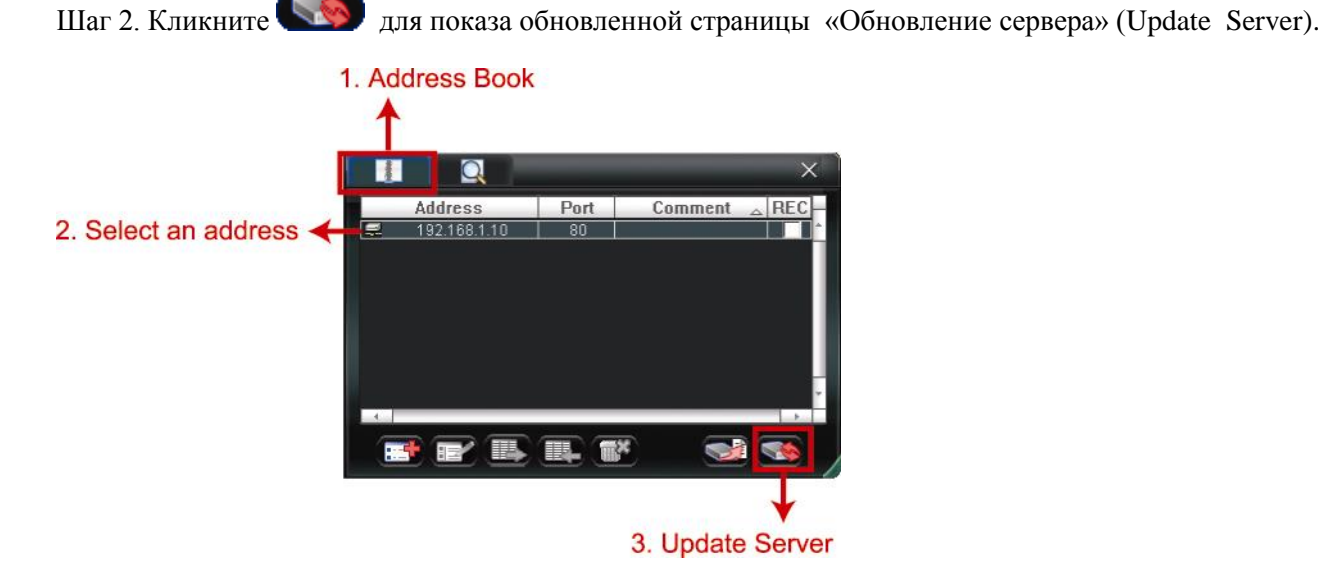

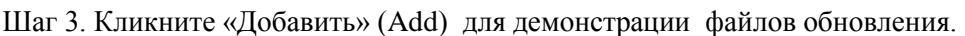

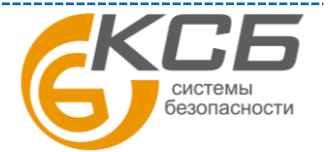

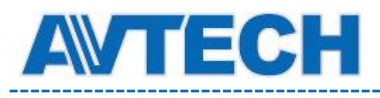

| 📴 Update Server(192.168.1.10)                                   |                    | × |
|-----------------------------------------------------------------|--------------------|---|
| Current version: 1W                                             | /29-1W11-1W09-1W03 |   |
| Firmware                                                        |                    |   |
|                                                                 | Add Remove         |   |
| D:¦AppImg_8M.bin<br>D:\fboot.bin<br>D:\kernel.bin<br>D:\xml.bin |                    | - |
|                                                                 | Upgrade Firmware   |   |
| Configure File                                                  |                    |   |
| System Backup                                                   | Backup             |   |
|                                                                 |                    |   |

Шаг 4. Кликните «Обновить прошивки» (Upgrade Firmware) для начала обновления.

**ВНИМАНИЕ**: Для процесса обновления необходимо несколько минут. Не выключайте питание до полного окончания обновления. После обновления камера перезагрузится.

Шаг 5. Выберите IP адрес камеры и кликните 🥵 для проверки обновления.

#### **3.4.4** «Электронные» карты (Е-Мар)

Video Viewer является также и ПО центральной системы управления (CMS), которое позволяет контролировать и управлять до 16 камер одновременно.

**ВНИМАНИЕ**: Перед использованием этой функции убедитесь, что Video Viewer подключен ко всем 16 камерам.

Е-Мар доступно только при полной версии панели управления.

#### Как добавить группу Е- Мар карт

Шаг 1. В упрощенной версии нажмите 🔲 для переключения в полную версию и кликните для входа на страницу электронных карт.

ВНИМАНИЕ: Для поиска нужных кнопок см. п. 3.3.1 и п. 3.3.2 данной инструкции.

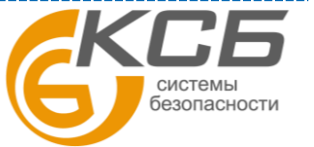

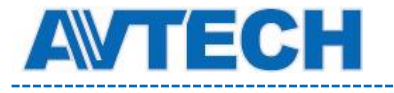

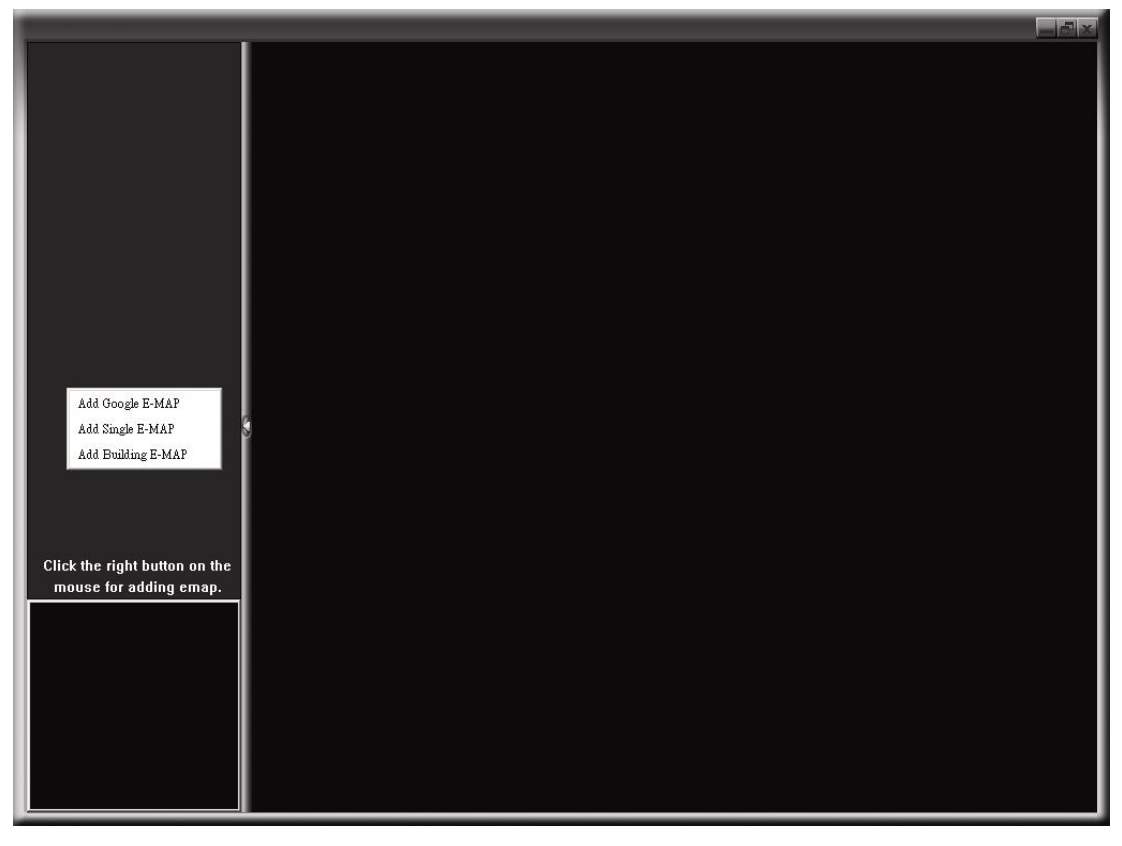

Шаг 2. Кликните правой кнопкой на коротком меню в левой верхней части экрана и выделите группу, которую вы хотите добавить. Вы можете добавить три группы карт: Google карты,

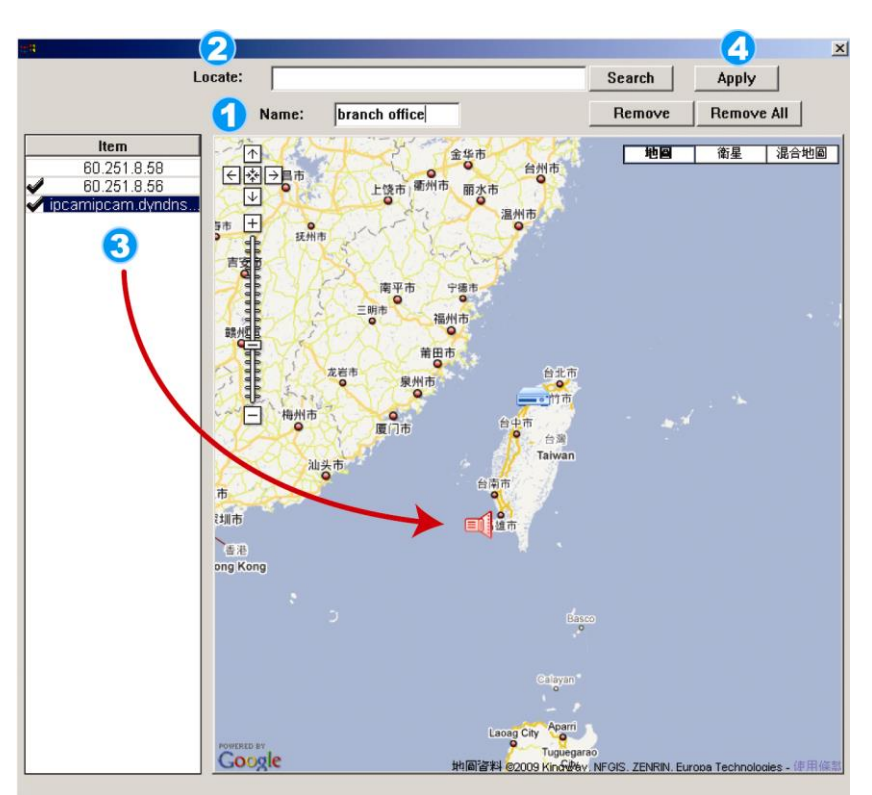

одиночные карты, карты здания.

#### Как добавить группу электронных карт Google

- Введите имя группы электронных карт Google.
- Введите адрес места или какой-то другой ориентир и нажмите «Искать» или двигайте карту и опуститесь на искомом месте.
- Кликните и опустите IP адрес где он сейчас находится.
- 4. Кликните «Применить»

для сохранения и выхода из опции.

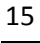

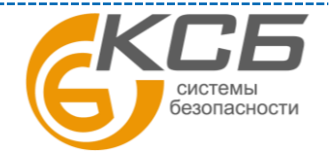

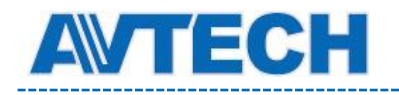

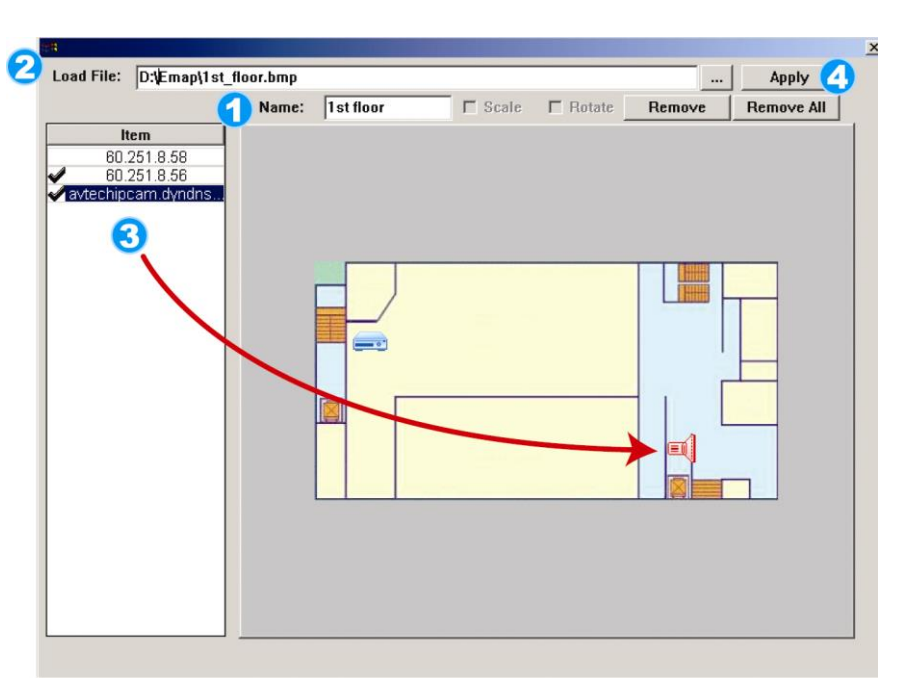

#### Как добавить одиночную Етар группу:

- 1. Введите имя этой одиночной группы карт.
- 2. Кликните «...» чтобы отобразить карту в ВМР или JPEG.
- 3. Кликните и опустите IP адрес, где сейчас находится камера.
- 4. Кликните и опустите IP адрес, где он сейчас находится.

### Как добавить группу карт здания

- 1. Введите имя группы
- 2. Введите все уровни (этажи) здания.
- 3. Выделите какой-либо уровень из выпадающего списка.
- 4. Введите имя выбранного уровня.
- 5. Кликните для отображения карты в

BMP Number(s): 3 e: 1st floo Delete Load File: D:\Emap\1st\_floor Apply Name: head quarter T Scale Remove All Item 60.251.8.58 60.251.8.56 6 - ---

MAPN

формате BMP или JPEG.

3

- 6. Кликните и опустите IP адрес, где сейчас находится камера.
- 7. Вернитесь на Шаг 3 для выбора других уровней здания и повторите Шаги с 3 по 6 пока не закончите настройку всех уровней.

Шаг 3: Когда будет сформирована группа электронных карт вы увидите в левом верхнем углу все устройства, которые вы добавили к этой группе.

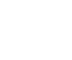

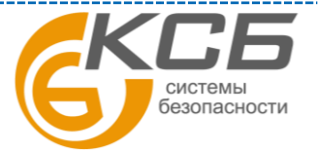

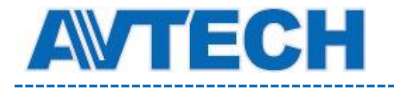

|                                                                                                    |                                                                                             | يخيق الله الله الله الله الله الله الله الل |
|----------------------------------------------------------------------------------------------------|---------------------------------------------------------------------------------------------|---------------------------------------------|
| branch office<br>ipcamipcam.dyndns.o<br>ibcol.251.8.56<br>ist floor<br>ipcamipcam.dyndns.o<br>ibcol.251.8.56<br>ist floor<br>ipcamipcam.dyndns.o<br>ipcamipcam.dyndns.o<br>ipcamipcam.dyndns<br>ibcol.251.8.58<br>ibcol.251.8.56<br>ibcol.251.8.56<br>ibcol.251.8.56<br>ibcol.251.8.56<br>ibcol.251.8.56<br>ibcol.251.8.56<br>ibcol.251.8.56 | Currently Selected Device<br>Group: head quarter<br>Level: 1st floor<br>Device: 60.251.8.56 |                                             |
|                                                                                                    |                                                                                             |                                             |

| Иконка      | Описание                                                                                                    |
|-------------|----------------------------------------------------------------------------------------------------|
|             | Подключенный прибор- камера. Когда она будет выбрана, она станет красного цвета.                                                                                                    |
| <b>_</b> •• | Подключенный прибор- DVR. Когда он будет выбран, он станет красного цвета.                                                                                                    |
| \$          | При любой тревоге на экране появится такое изображение для<br>привлечения внимания.<br>Для определения, что произошло, дважды кликните на иконке прибора,<br>чтобы получить живое видео. |

Для редактирования или удаления группы электронных карт выполните следующие действия:

- 1. Кликните правой кнопкой на карте для отображения меню редактирования.
- 2. Выполните необходимые действия.

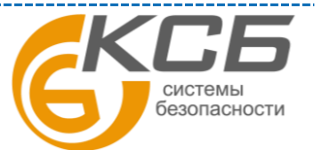

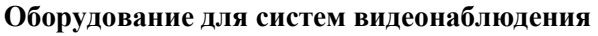

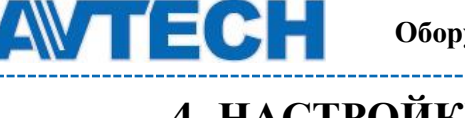

## 4. НАСТРОЙКИ КАМЕРЫ ЧЕРЕЗ WEB БРАУЗЕР

Доступ к камере может быть осуществлен через веб браузер Microsoft IE, Mozilla Firefox, Google Chrome и Safary.

ВНИМАНИЕ: рекомендуется проконсультироваться с инсталлятором перед изменением настроек системы.

**ВНИМАНИЕ**: Для изменения настроек системы вы должны обладать правами администратора. Если нет, перерегистрируйтесь на уровень администратора.

Веб браузер дает доступ только к одной камере. При необходимости доступа к нескольким камерам используйте ПО Video Viewer или CMS.

Перед использованием сетевой камеры убедитесь, что вы настроили сеть, знаете IP адреса, имена пользователей, пароли.

## 4.1 Доступ к камере

Шаг 1. Откройте WEB-браузер и введите адрес в строку поиска следующим образом: http://ip-адрес:номер порта

Например, для устройства с IP-адресом 60.121.46.236 и портом 888 введите: "http://60.121.46.236:888" в строку поиска и нажмите "Ввод"

| Any tii | me & Any<br>urveillance for                                        | <b>where</b><br>Your Life |
|---------|--------------------------------------------------------------------|---------------------------|
|         | Customer Login<br>Username :<br>Password :<br>Verify Code :<br>633 | :<br>82                   |

Шаг 2: в окне авторизации введите имя пользователя, пароль и код подтверждения и нажмите LOGIN.

Шаг 3: После авторизации свою работу начнет мастер сетевого подключения.

• Для того, чтобы прервать работу мастера нажмите "Пропустить" (Skip). После этого откроется окно просмотра камеры.

• Для того, чтобы при последующей авторизации сразу получить доступ к камере без запуска мастера, поставьте галочку в окне "Не запускать мастер после авторизации" (Do not start wizard at login).

Шаг 4: По окончании авторизации появится изображение от камеры.

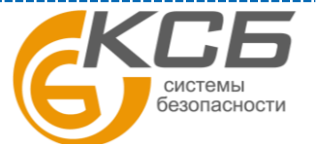

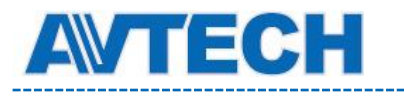

\_\_\_\_\_

## 4.2 Вид панели управления

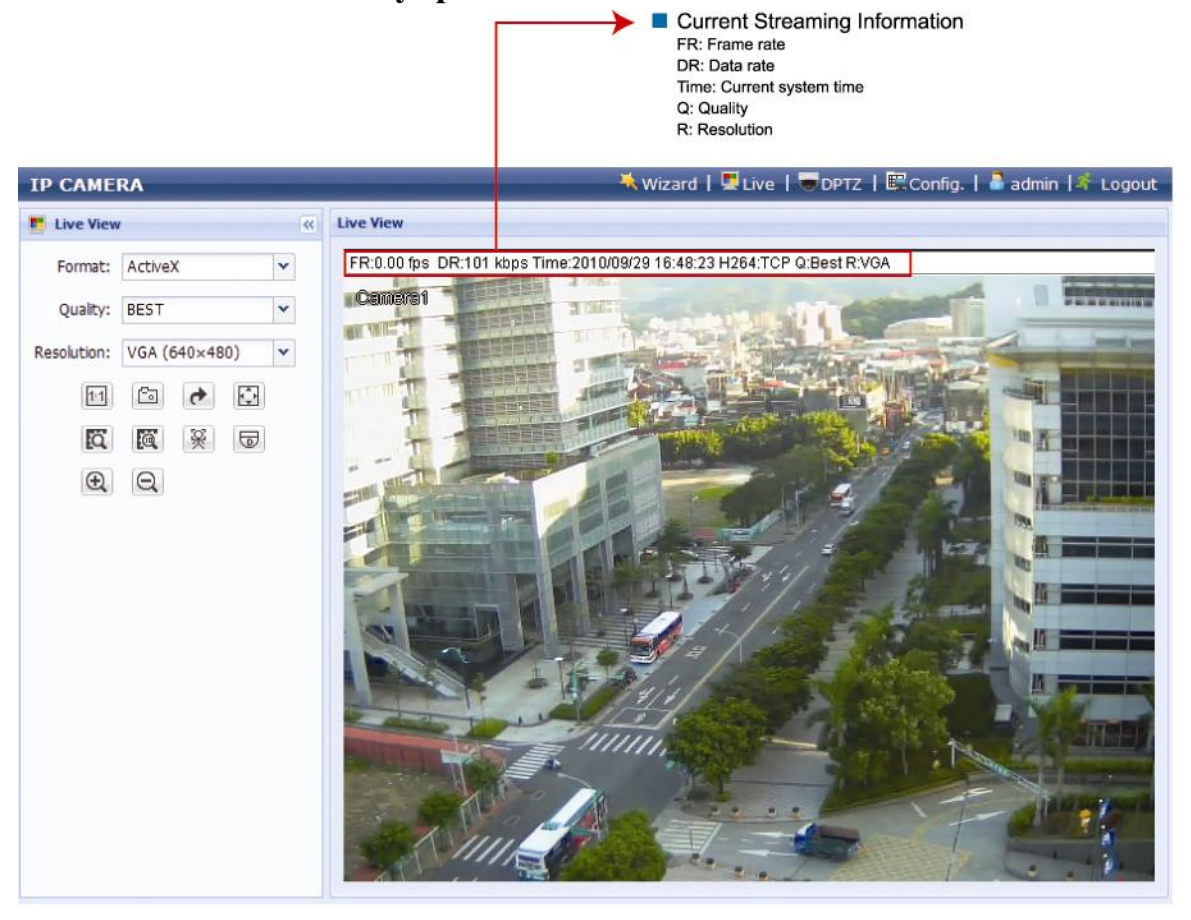

В меню отображаются все кнопки управления, но не все они могут быть активны. «Активность» кнопок управления зависят от уровня доступа пользователя.

| Функция                 | Иконка | Уровень доступа                                                               | Описание                                                                                                    |
|-------------------------|--------|-------------------------------------------------------------------------------|----------------------------------------------------------------------------------------------------|
| «Живое видео»           |        | Администратор /<br>Привилегированный<br>пользователь»                         | Переключение на живое видео                                                                                                    |
| DPTZ                    |        | Администратор /<br>Привилегированный<br>пользователь                          | Переключение на цифровое РТZ.<br>Подробности смотрите «4.4 Цифровое<br>РТZ(DPTZ)»                                                                                                    |
| Конфигурация<br>системы | E.     | Администратор /<br>Привилегированный<br>пользователь                          | Переход к конфигурации системы, причем<br>возможности Администратора и<br>Привилегированного пользователя<br>различаются. Подробности смотрите «4.5<br>Меню конфигурации системы»                                                                                                    |
| Формат                  | _      | Администратор /<br>Привилегированный<br>пользователь /<br>Пользователь/ Гость | <ul> <li>Выберите формат из выпадающего списка:</li> <li>ActiveX</li> <li>Quick Time (Quick time – ПО компании<br/>Apple. Вам необходимо установить его.<br/>При выборе QuickTime необходимо<br/>будет ввести имя пользователя и пароль<br/>для доступа к камере.)</li> <li>VLC (свободный медиаплеер)</li> </ul> |

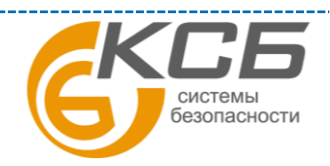

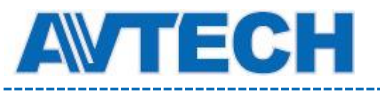

\_\_\_\_\_

| Качество                 | -       | Администратор /<br>Привилегированный<br>пользователь /<br>Пользователь | Выберите мышью качество записи:<br>Базовое/ Нормальное/ Высокое/ Наилучшее                                                                                                    |
|--------------------------|---------|------------------------------------------------------------------------|----------------------------------------------------------------------------------------------------|
|                          |         |                                                                        | Выберите разрешение камеры из<br>выпадающего списка:                                                                                                    |
|                          |         | Администратор /<br>Привилегированный                                   | • SXGA (1280x1024)                                                                                                    |
| Разрешение               | -       | пользователь /                                                         | • SAVGA (1280x900)                                                                                                    |
|                          |         | Пользователь                                                           | • $HD/20F(1280X/20)$                                                                                                    |
|                          |         |                                                                        | - OVGA (320x240)                                                                                                    |
| Doowen orofinoweiuug /   | AKHBOFO |                                                                        | • QVGA (520x240)                                                                                                    |
| видео».                  | СЖИВОГО |                                                                        |                                                                                                    |
| Нормальный размер        | 1:1     |                                                                        | Текущий размер живого видео совпадает с<br>выбранным разрешением. Иконка<br>появляется при выбранном разрешении<br>SXGA, HD720P, HD1080P.                                        |
| По размеру экрана        |         | Администратор /<br>Привилегированный                                   | Выбранное разрешение изменяется для<br>соответствия экрану. Иконка появляется в<br>режимах SXGA, HD720P, HD1080P                                                                 |
| Масштабирование          |         | пользователь                                                           | Перемещайте рамку в нижней левой части<br>экрана, чтобы увидеть нужную Вам область<br>изображения. Иконка появляется только<br>при выбранном разрешении SXGA,<br>HD720P, HD1080P |
| Измененный CIF           |         |                                                                        | Разрешение QVGA используется для<br>отображения живого видео. Иконка<br>появляется только при выборе режима<br>QVGA.                                                             |
| Снимок                   |         | Администратор /                                                        | Кликните мышью для того, чтобы сделать<br>снимок текущего вида. Кликните правой<br>кнопкой мыши для сохранения фото в<br>указанной Вами директории.                              |
| Переворот<br>изображения | 4       | Привилегированный пользователь /                                       | Кликните для переворота изображения на 180 град (при необходимости).                                                                                                    |
| Полноэкранный<br>режим   |         | Пользователь                                                           | Кликните для размещения изображения на полном экране. Для выхода нажмите клавишу «ESC» на клавиатуре.                                                                            |
| Smart ZOOM               | Q       |                                                                        | Кликните для активации оптического увеличения.                                                                                                    |
| Smart ZOOM 10            | e       | Администратор /<br>Привилегированный<br>пользователь                   | Только для AVN363V                                                                                                    |
| Отслеживание лиц         | ×       | Администратор /<br>Привилегированный<br>пользователь /<br>Пользователь | Кликните для включения функции<br>отслеживания лиц.<br>ВНИМАНИЕ: Этот режим не работает,<br>когда формат потока установлен «Multi-<br>Mode».                                     |

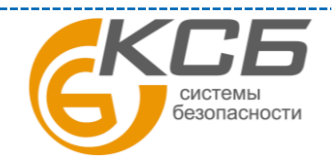

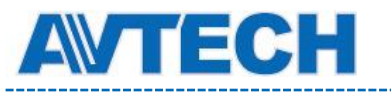

| DPTZ       | 9          |                                                                               | Кликните для включения РТZ функций.                                                   |
|------------|------------|-------------------------------------------------------------------------------|---------------------------------------------------------------------------------------|
| ZOOM + / - | <b>Q Q</b> | Администратор /<br>Привилегированный<br>пользователь /<br>Пользователь/ Гость | Только для AVN363V<br>Кликните для увеличения или уменьшения<br>текущего изображения. |

#### 4.3 Настройка функции отслеживания лиц

Отслеживание лиц используется в режиме увеличения (ZOOM) для лучшего распознавания лиц.

**ВНИМАНИЕ**: При работе этой функции нельзя использовать функции DPTZ, Smart ZOOM, оптический ZOOM.

**ВНИМАНИЕ**: Функция отслеживания лиц не работает, если формат видеопотока установлен Multi-Mode и это меню не будет отображаться.

| OSD:         | ON   | Y |
|--------------|------|---|
| Sensitivity: | HIGH | × |
| Resolution:  | Auto | ~ |
|              |      |   |

Шаг 1. Кликните «Настройка» → «Камера» → «Отслеживание лиц» для входа в меню настройки.

Шаг 2. Выберите и установите значения, как показано ниже.

| ΠΑΡΑΜΕΤΡ         | ОПИСАНИЕ                                                                                                    |
|------------------|----------------------------------------------------------------------------------------------------|
| Отслеживание лиц | Выберите «Включить» (Enable) или «Выключить» (Disable) эту функцию.                                                                                       |
| Экранное меню    | Выберите «ВКЛ» для отображения статуса функции:                                                                                                    |
|                  | FACE STANDBY: Функция включена и готова к работе                                                                                                    |
|                  | FACE TRACKING: Функция отслеживания лиц.                                                                                                    |
|                  | FACE ZOOM IN /         Функция увеличения при отслеживании объекта (лица) / или           OUT:         уменьшения, когда объект покидает зону наблюдения. |
| Чувствительность | Высокая / Средняя / Низкая                                                                                                    |
| Разрешение       | Установите для разрешения лица Авто / VGA / QVGA.                                                                                                    |

Шаг 3. После выполнения всех настроек кликните «Сохранить» для сохранения настроек и кликните «Живое видео» (Live) для возвращения к наблюдению.

## 4.4 Работа цифрового РТЗ (DPTZ)

Для камер с фиксированным объективом с широким углом обзора позволяет повысить информативность обзора территорий большой площади благодаря функции цифрового PTZ (далее DPTZ). Не меняя положения камеры, Вы можете выбрать интересующий участок изображения и рассмотреть его детально.

21

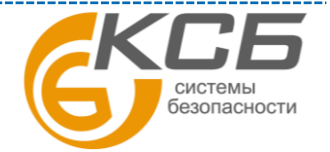

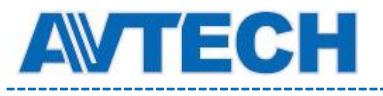

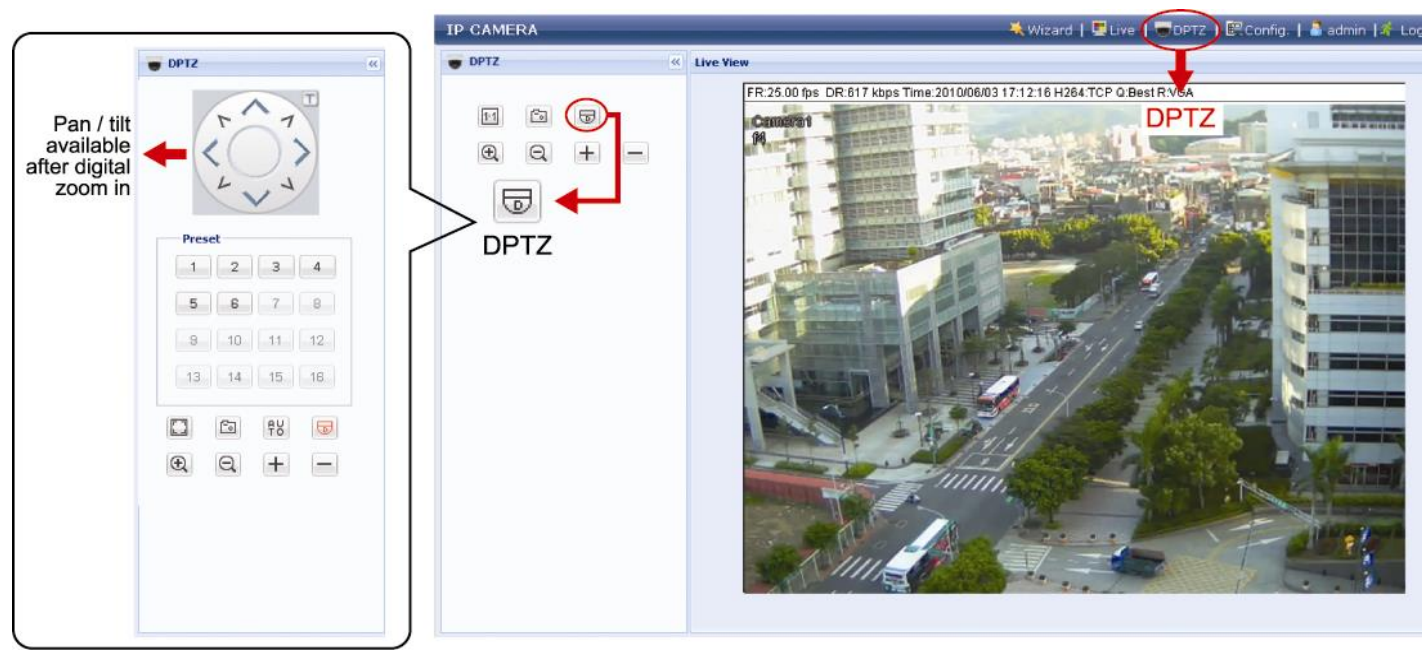

Шаг 1: Кликните «DPTZ» для отображения панели управления DPTZ.

#### Шаг 2: Выделите необходимую функцию

| Функция                                       | Иконка       | Описание                                                                                                    |
|-----------------------------------------------|--------------|----------------------------------------------------------------------------------------------------|
| Подбор по<br>размеру экрана<br>/ Восстановить |              | Мониторы имеют различное разрешение. Когда выбранное разрешение не совпадает с разрешением монитора, часть изображения может быть закрыта. Вы должны двигать экран для того, чтобы посмотреть закрытые части изображения.                                                                                                    |
| исходное<br>значение                          |              | <ul> <li>Этот режим используется для</li> <li>Этот режим используется для восстановления разрешения реального изображения .</li> </ul>                                                                                                    |
| Фотография                                    | ē            | Кликните для получения фотографии. Сохраните фото в нужную<br>директорию (Настройка-Камера- Камера – Адрес фотографий.                                                                                                    |
| Включение<br>авторежима                       | AU           | Кликните для включения авторежима камеры. Авторежим может быть<br>Последовательным или Автоманорама . Включение Настройка- Камера-<br>Обход – Активный режим.<br>ВНИМАНИЕ: эта функция доступа при включенном DPTZ.<br>Последовательный режим: движение происходит по точкам<br>предустановок и включается Настройка-Камера-Обход- Активный режим- |
|                                               |              | Последовательность.<br>Автоманорама: автоматически в горизонтальной плоскости.                                                                                                    |
| Включение<br>DPTZ                             |              | Кликните для активации РТZ функции. Если эта функция включена,то<br>доступны:<br>- Авторежим<br>- Движение вверх/вниз/вправо/влево/ цифровое увеличение.                                                                                                    |
| ZOOM in / out                                 | $\mathbf{E}$ | Кликните для увеличения или уменьшения изображения оптически. Если выбрано 🗟 будет работать цифровое увеличение. 22                                                                                                    |
| Максим. ZOOM<br>in / out                      | +/-          | Кликните для максимального увеличения или максимального — — уменьшения изображения оптически. Если выбрано 😡 будет работать                                                                                                    |

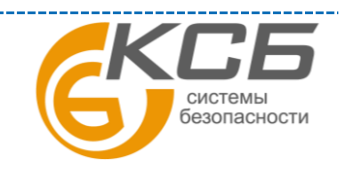

-----

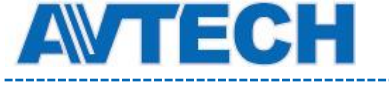

цифровое увеличение.

## 4.5 Меню конфигурации системы

Кликните «Конфигурация» для перехода на страницу конфигурации.

**ВНИМАНИЕ**: Для входа на страницу конфигурации (настройки) камеры вам необходимо иметь статус Администратора или Продвинутого пользователя. Для изменения статуса перерегистрируйтесь в камере на один из указанных выше статусов.

Функция содержит 3 подменю: СЕТЬ, КАМЕРА, ОБЩЕЕ.

Подробная информация приведена в соответствующих разделах инструкции.

| Главное меню | Подменю             | Описание                                                                                                    |
|--------------|---------------------|----------------------------------------------------------------------------------------------------|
|              | Сеть                | Настройки сети                                                                                                    |
|              | DDNS                | Ввод информации о DDNS при использовании PPPOE или DHCP                                                                             |
|              | SNTP                | Синхронизация текущего времени камеры и сети                                                                                        |
|              | FTP                 | Настойка протокола FTP при использовании его для<br>отправки информации о событии.                                                  |
| Сеть         | Mail                | Настойка электронной почты при использовании её для отправки информации о событии.                                                  |
|              | SMS                 | Настойка службы SMS при использовании её для отправки информации о событии.                                                         |
|              | Фильтр              | Установка разрешенных и запрещенных IP адресов для доступа к камере.                                                                |
|              | UPnP                | Быстрое подключение камеры в сесть при помощи протокола UPnP (Universal Plug and Play) Для ОС Windows.                              |
|              | Камера              | Настройка имени камеры и место его расположения на экране. Адрес хранения фотографий. Установки потока видео на базе данных о сети. |
|              | Предустановки       | Установите предустановки для режима DPTZ.                                                                                           |
|              | Обход               | Установите авторежим: Последовательный или Авто.                                                                                    |
| Камера       | Цвет                | Настройка цветопередачи от камеры                                                                                                   |
|              | Время               | Установите летнее время и текущее время.                                                                                            |
|              | Smart ZOOM          | Установите чувствительность и интервал готовности.                                                                                  |
|              | Калибровка          | Подстройте фокусное расстояние.                                                                                                    |
|              | Отслеживание<br>лиц | Настройки параметров отслеживания лиц человека.                                                                                     |
| Общие        | Общие               | Выбор языка интерфейса меню камеры, автоблокировка камеры, MAC адрес камеры.                                                        |
|              | Online              | Проверка пользователей On line                                                                                                    |
|              | Журнал событий      | Проверка журнала событий сервера.                                                                                                   |
|              | Online              | Проверка текущих пользователей, подключённых к камере                                                                               |
|              | Учетная запись      | Создание нового пользователя и с назначенным уровнем доступа. Удаление и редактирование доступа                                     |

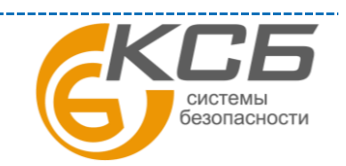

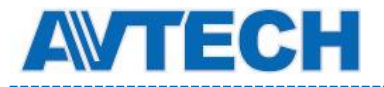

|            | существующих пользователей.                           |
|------------|-------------------------------------------------------|
| Событие    | Включить/ выключить детектирование лиц или движения.  |
| Обновление | Отображение текущей прошивки системы и её обновление. |

## 4.6 Сеть

### 4.6.1 Сеть

Вы можете установить сетевые настройки IP камеры в зависимости от типа сети. Более подробно см. «Расширенные сетевые настройки» или на сайте <u>www.surveillance-</u> download.com/user/m357a.swf. или <u>www.avtech.su</u>

| Server IP:         | 192.168.1.25      |  |
|--------------------|-------------------|--|
| Gateway:           | 192.168.1.254     |  |
| Net Mask:          | 255.255.255.0     |  |
| Port:              | 80                |  |
| DNS1:              | 168.95.1.1        |  |
| DNS2:              | 0.0.0.0           |  |
| MAC Address:       | 00:0e:53:1d:6f:f1 |  |
| ADSL Upload Speed: | Local (>2Mbps)    |  |

## 4.6.2 DDNS

Функцию DDNS необходимо включить («Вкл»), если в сети применяется протоколы PPPOE или DHCP. Для более детальной информации обратитесь к руководству «Расширенные сетевые настройки» или на сайте <u>www.surveillance-download.com/user/m357a.swf</u>. или <u>www.avtech.su</u>.

| System Name: | default          | ~ |                    |
|--------------|------------------|---|--------------------|
|              |                  |   |                    |
| Hostname:    | MAC000e531d6ff1  |   | .ddns.eagleeyes.tw |
| E-Mail:      | manager@tech.com | 1 |                    |
|              |                  | 1 |                    |

## 4.6.3 SNTP

SNTP (Simple Network Time Protocol) используется для синхронизации времени камеры с временем сетевых серверов.

24

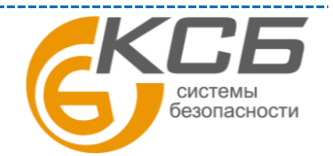

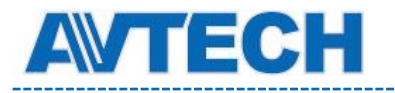

| GMT:          | (GMT+08:00) Taipei  | * |
|---------------|---------------------|---|
| NTP Server:   | tock.stdtime.gov.tw |   |
| Sync. Period: | Daily               | ~ |
| Server Time:  | 2011-08-30 20:34:42 |   |
|               | Sync.               |   |
|               | Save Rebar          | 1 |

| Функция       | Описание                                                                                                    |
|---------------|----------------------------------------------------------------------------------------------------|
| GMT           | Выберите часовой пояс, сетевая камера автоматически подстроится к местному времени.                                               |
| NTP сервер    | Просто используйте SNTP сервер (по умолчанию tock.stdtime.gov.tw) или используйте другой сервер, который уже знаком пользователю. |
| Синхронизация | Кликните на этой кнопке для синхронизации времени камеры и компьютерной сети.                                                     |

## 4.6.4 FTP

Введите полную информацию о настройках Вашего FTP и для подтверждения нажмите «Сохранить». Это необходимо, если в разделе «Trigger» (Событие) для отправки информации будет выбран «FTP».

| Username:  | manager      |  |
|------------|--------------|--|
| Password:  | *****        |  |
| Server:    | 192.168.2.32 |  |
| Port:      | 21           |  |
| Directory: | upload       |  |

## 4.6.5 Почта (Mail)

Введите полную информацию о настройках Вашей электронной почты и для подтверждения нажмите «Сохранить». Это необходимо, если в разделе «Trigger» (Событие) для отправки информации будет выбран «Email».

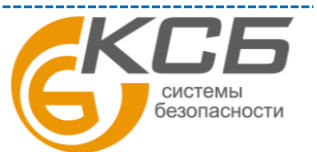

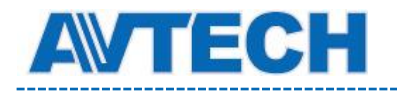

| Sinn comgaration                 |                       |
|----------------------------------|-----------------------|
| SMTP Server:                     | smtp.gmail.com        |
| Port:                            | 465                   |
| Mail From:                       | manager               |
| SSL Encryption:                  | ● Yes © No            |
| Verify Password:                 | ● Yes  ◎ No           |
| Username:                        | manager               |
| Password:                        | •••••                 |
| E-Mail Address List              | Save Test Reload      |
|                                  |                       |
| E-Mail Address:                  | 🖸 Add 🚫 Edit 😧 Delete |
| E-Mail Address:<br>Receiver Name | -Mail Address         |

| Функция                       | Описание                                                                                                    |
|-------------------------------|----------------------------------------------------------------------------------------------------|
| SMTР сервер                   | Ввод адреса SMTP сервера, предоставленного поставщиком электронной почты.                                                       |
| Порт                          | Введите номер порта, предоставленный поставщиком электронной почты. Если поле пусто, почтовый сервер будет использовать порт 25 |
| Исходящий адрес               | Введите адрес (аккаунт) отправителя.                                                                                            |
| Пароль                        | Если почтовый сервер использует пароль, то введите соответствующие<br>Имя пользователя и Пароль.                                |
| Список электронных<br>адресов | Добавьте электронные адреса получателей почтовых сообщений                                                                      |
| Проверка                      | После ввода всей информации нажмите «Проверка почты» для проверки приема почтовых сообщений.                                    |

## 4.6.6 SMS

Функция отправки SMS сообщений через специализированные сервисы (обычно платные).

Перед использованием функции Вам необходимо найти соответствующего поставщика услуг и получить у него данные для подключения к сервису (API ID). Детальная информация приведена в Приложении 3.

Введите информацию, полученную у поставщика услуг, и содержание текстового сообщения и кликните «Сохранить» для подтверждения. Функция SMS используется, если в разделе «Тревога» для отправки информации будет выбран «SMS».

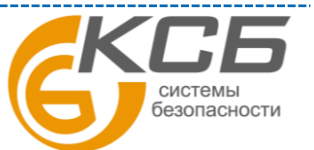

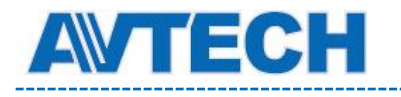

\_\_\_\_\_

| System:            | clickatell                          | * |                           |
|--------------------|-------------------------------------|---|---------------------------|
| Username:          | tech                                |   |                           |
| Password:          | ****                                |   |                           |
| API ID:            | 3281378                             |   |                           |
| Recipient:         | +886912665475                       |   |                           |
|                    | ?                                   |   | more                      |
| Transfer Interval: | 15                                  | ~ | Minute(s) 💫 Reset Counter |
| Message:           | [192.168.1.10] unauthorized access! | - | Include Hostname or IP    |
|                    |                                     |   |                           |
|                    |                                     |   |                           |
|                    |                                     |   |                           |
|                    |                                     | ~ | 8                         |

| Функция                        | Описание                                                                                                    |
|--------------------------------|----------------------------------------------------------------------------------------------------|
| Система                        | Провайдер текстовых сообщений (например Clickatell)                                                                                |
| Имя / Пароль                   | Введите имя и пароль, созданные у провайдера                                                                                       |
| API ID                         | Введите АРІ ІD полученные от провайдера                                                                                            |
| Получатель                     | Кликните «Добавить» для введения телефонного номера включающего код страны получателя сообщения. До 5 адресов.                     |
| Интервал передачи<br>сообщений | Введите интервал времени в минутах между сообщениями. Доступны временные интервалы: 0, 15, 30 и 60.                                |
| Сброс счетчика                 | Кликните для перезапуска таймера SMS сообщений и SMS будет послано через установленное время после того как Вы кликнули по кнопке. |
| Сообщение                      | Введите текст сообщения (до 70 знаков)                                                                                             |
| Проверка                       | Для проверки настроек кликните кнопку «TEST» для немедленной отсылки сообщения на Ваш телефон.                                     |

## 4.6.7 Фильтр

Фильтр позволяет создать список IP-адресов, которым будет запрещен доступ к

данной видеокамере. После ввода информации нажмите «Сохранить» для подтверждения.

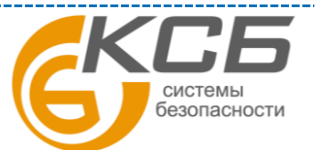

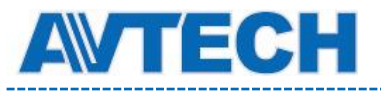

| Error Count:                  | 3                   |           |
|-------------------------------|---------------------|-----------|
| Error Lock Time:              | 1                   | Minute(s) |
| Echo Request:                 | ⊙ Non-Block ) Block |           |
| IP/MAC Filter Configuration   |                     |           |
| IP/MAC Filter: 💿 Enable       | 🔿 Disable           |           |
| IP/MAC Filter Policy: 💿 Allow | ⊖ Deny              |           |
| IP/MAC Filter Rules           |                     |           |
| Rule: 192.168.1.122           | 🚺 Add 🛛 🙆 Delete    | 🚺 Hel     |
| 192.168.1.23                  |                     |           |
|                               |                     |           |
|                               |                     |           |
|                               |                     |           |

| Функция                                 | Описание                                                                                                    |
|-----------------------------------------|----------------------------------------------------------------------------------------------------|
| Конфигурация фильтра                    |                                                                                                    |
| Error Count (Количество ошибок доступа) | Введите максимальное количество последовательных неправильных попыток авторизации при превышении которого IP-адрес, с которого пытались осуществить вход на IP-камеру, будет заблокирован. |
| Error Lock Time<br>(Время блокировки)   | Задайте время блокировки в минутах для заблокированного IP-адреса.                                                                                                    |
| Echo Request<br>(Запрос Отклика)        | Выберите «Non-Block» (Не блокировать), для разрешения<br>пользователям получить ответ от камеры на запрос команды ping.<br>«Block» (Блокировать), запрет камере отвечать на команду ping.  |

## IP / MAC Filter Configuration (Конфигурация фильтра IP и MAC адреса)

| IP / MAC Filter (Фильтр IP | Выберите «Enable» (Включить), чтобы включить, или «Disable»                                        |
|----------------------------|----------------------------------------------------------------------------------------------------|
| и МАС адресов)             | (Выключить), чтобы выключить фильтрацию по IP или MAC адресам.                                     |
| IP/MAC Filter Policy       | Если задан параметр «Enable» (Включить), выберите, хотите ли вы                                    |
| (Политика фильтрации       | разрешить «Allow» (Разрешено) или заблокировать «Deny»<br>(Блокировка) следующий список IP-адресов |
| по ІР/МАС адресам)         |                                                                                                    |

## IP / MAC Filter Rules (Правила фильтрации IP / MAC адресов)

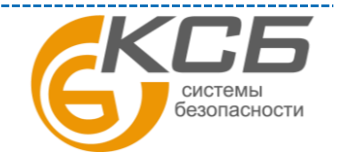

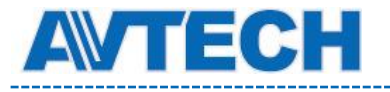

| Rule (Правило) | Для добавления нового IP-адреса или диапазона адресов задайте его в поле «Rule» (Правило) и нажмите кнопку «Add» (Добавить). |
|----------------|----------------------------------------------------------------------------------------------------|
|                | Для удаления IP-адреса или диапазона адресов из списка, выберите его и нажмите кнопку «Delete» (Удалить).                    |

### 4.6.8 UPnP

Набор сетевых протоколов UPnP (Universal Plug and Play) позволяет значительно упростить установку сетевых устройств в домашних и корпоративных сетях за счет их автоматической настройки.

| UPnP;          | 💿 Enable 🛛 🔘 Disable           |  |
|----------------|--------------------------------|--|
| Friendly Name: | IP CAMERA (Fixed) 000E531574E3 |  |
|                |                                |  |

UPnP используется в системах на базе операционной системы Microsoft Windows.

| Bonjour:     | Enable      | O Disable                  |   |
|--------------|-------------|----------------------------|---|
| Device Name: | IP CAMERA ( | Fixed) AVN806-000E5320E73E | 1 |

Набор сетевых протоколов Bonjour обладает аналогичным функционалом, что и UPnP. Используется в системах на базе операционной системы Apple Mac.

Для включения данной функции выберите «Enable» (Включить). Это позволит обнаружить подключенную камеру в пределах локальной сети. Для идентификации камеры задайте ей имя в поле «Friendly name».

При активации функции Вы можете произвести поиск подключенной камеры с персонального компьютера при условии, что компьютер и камера находится в одном домене, Поиск:

- Введите идентификационное имя камеры из поля «Friendly name» в поле поиска устройств в Вашем сетевом окружении (для операционных систем на базе Microsoft Windows);
- Нажмите 4 (Поиск) или «Bookmark» (Закладки) и введите идентификационное имя камеры из поля «Friendly name» в поле «Device Name» (Имя устройства) (для операционных систем на базе Apple Mac).

Выберите камеру и кликните 2 раза мышью, чтобы получить доступ через WEB браузер.

Port Mapping (Available only in UPnP): назначение портов (доступен только при наличии UPnP).

Данная функция позволяет Вам избавиться от необходимости переадресации портов на маршрутизаторе (роутере). Для получения дополнительной информации обратитесь к разделу инструкции «Расширенные сетевые настройки» с <u>www.surveillance-download.com/user/m357a/swf</u>. или на сайт <u>www.avtech.su</u>

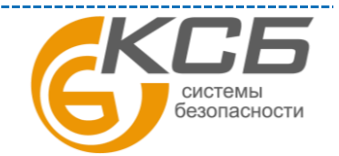

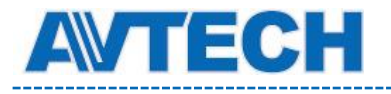

Оборудование для систем видеонаблюдения

**ВНИМАНИЕ**: Перед использованием данной функции убедитесь, что Ваш маршрутизатор поддерживает протокол UPnP, и данная функция включена. В противном случае, вернитесь к конфигурации Port Forwarding (Переадресация портов) на маршрутизаторе.

| Port Mapping: | Enable                            | 🔘 Disable                                                                                                    |
|---------------|-----------------------------------|----------------------------------------------------------------------------------------------------|
|               | Your IP-Camera<br>http://60.248.9 | a is accessible from the other side of the router using the following URL:<br>97.4:80 or https://60.248.97.4:59207. |
| Router IP:    |                                   | (LAN IP Address)                                                                                                    |
| HTTP Port:    | 80                                |                                                                                                    |
| HTTPS Port:   | 59207                             |                                                                                                    |
|               | *If set to blank                  | c or 0, a port number will be set automatically upon enable.                                                        |

Когда настройка конфигурации будет успешно завершена, Вы увидите сообщение с IP-адресом и портом, присвоенным Вашей видеокамере.

## **4.7 KAMEPA**

## 4.7.1 Камера

Настройте параметры камеры при необходимости.

| Title: Camera1                    |            |
|-----------------------------------|------------|
| Snapshot Path: C:\                |            |
| Environment: C Indoor 📀 Outdoor   |            |
| Frame Rate: FULL                  | ~          |
| System Type: NTSC                 | ~          |
| Stream Format: Single H.264       | ~          |
| ADSL Upload Speed: Local (>2Mbps) | ~          |
| IR Control: OFF                   | ~          |
| OSD: ON                           | ~          |
| Maximum Exposure Limits: 🕕        | <b>)</b> 0 |

| позиция                     | ОПИСАНИЕ                                                                                                    |
|-----------------------------|----------------------------------------------------------------------------------------------------|
| Наименование камеры         | Введите имя камеры (до15 знаков).                                                                                                    |
| «Адрес» хранения фотографий | Укажите место хранения фотографий.                                                                                                    |
| Окружение                   | Укажите расположение камеры: улица или внутри помещения.                                                                                                    |
| Скорость кадров             | Установите скорость кадров в зависимости от параметров вашей сети<br>Установите частоту изображений максимальную (FULL) или определенную частоту кадров<br>(1/2, 1/3, <sup>1</sup> / <sub>4</sub> ; 1/5; 1/10; 1/15.<br>Реальная скорость кадров может быть меньше и зависит от параметров сети. |
| Система телевидения         | Показывает систему телевидения: NTSC или PAL.                                                                                                    |
| Формат потока               | Выбор формата сжатия H.264 / MPEG-4 / Motion JPEG.                                                                                                    |
| ADSL скорость загрузки      | Выберите скорость загрузки интернета и система автоматически подстроит данные потока30<br>Возможные опции: Local (>2Mbps) / 2M (2000Kbps) / 1M (1000Kbps) / 640Kbps / 512 Kbps /<br>256Kbps / 128 Kbps / 64Kbps                                                                                  |
| ИК подсветка                | Выберите «Select» для автоматического включения прожектора в темное время суток или                                                                                                    |

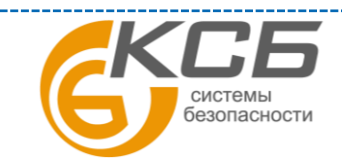

| ΠE | C |  |
|----|---|--|
|    |   |  |

| позиция                          | ОПИСАНИЕ                                                                                                    |
|----------------------------------|----------------------------------------------------------------------------------------------------|
|                                  | «Выключить» для полного отключения этой функции.                                                                                                    |
| Экранное меню                    | Выберите «Включить» для показа имени камеры или «Выключить» для скрытия имени камеры.                                                                                                    |
| Максимальное время<br>экспозиции | Эта функция используется при недостаточном освещении<br>Выберите увеличение экспозиции в 15 раз в зависимости от текущей освещенности. Чем<br>больше значение, тем больше экспозиция и меньше число кадров кв секунду. 0 означает<br>выключение функции. 0 что функция отключена. |

## 4.7.2 Предустановки

ВНИМАНИЕ: Перед использованием этой функции убедитесь, что функция DPTZ включена.

Вы можете назначить новые точки предустановок (до 16) или выбрать имеющиеся точки.

#### Как настроить новую точку предустановки.

Шаг 1: Кликните иконку DPTZ.

Шаг 2: Кликните точку, которую вы хотите видеть и вы получите 5-ти кратное увеличенное изображение. Для уменьшения или увеличения «нарисуйте» мышью квадрат в направлении из низа справа до верха слева. Вы получите 3х кратное увеличение изображения. Нарисуйте квадрат снова, и вы получите изображение оригинального размера.

Шаг 3:В « Текущей Позиции» дайте имя этой точке и кликните «Добавить» .

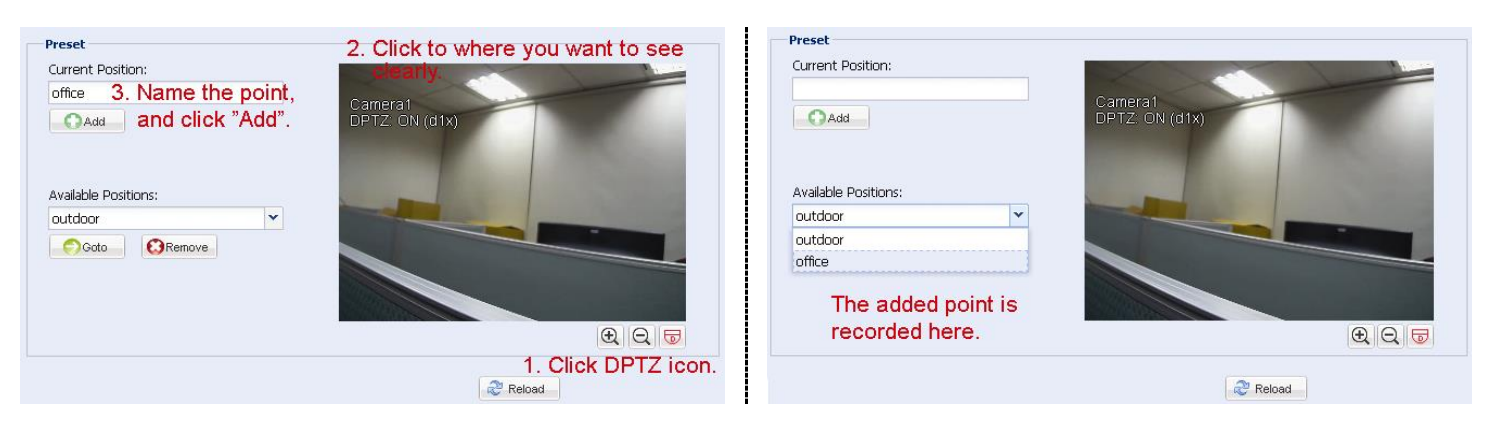

#### Как проверить уже имеющиеся точки

В «Имеющихся позициях» выберите имя точки, которую вы хотите проверить из выпадающего списка точек предустановки и нажмите «Goto». Вы увидите изображение от камеры в правой части экрана.

#### Как удалить точку предустановки

**В** «Доступные Позиции» (Available Positions) выделите имя точки, которую вы хотите удалить, и нажмите «Удалить» (Remove).

Автопанорамирование; при выборе этого режима и клике на **ны** камера начнет просмотр панорамы.

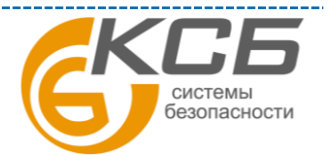

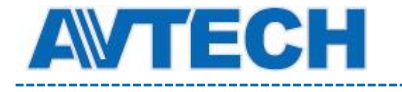

Последовательность при выборе этого режима и клике на *комера* начнет просмотр точек.

#### 4.7.3 Обход

ВНИМАНИЕ: Перед использованием этой функции убедитесь в наличии настроенных точек предустановки.

В этом разделе описано движение видеокамеры, когда выбрано 10 : Последовательность или Автопанорамирование.

#### Автопанорама

Если выбран режим «Автопанорама» (Auto Pan) и кликнуто видео, камера начнет движение в горизонтальной плоскости. AU To

на странице меню живого

| Active Mode: | C Sequence | Auto Pan |                          |                   |          |
|--------------|------------|----------|--------------------------|-------------------|----------|
|              |            |          | Camera1<br>DPTZ: ON (d1) | 0                 |          |
| Pan Speed:   | 1 (1~255   | )        |                          | 1.0               | Read and |
|              |            |          |                          |                   | 1000     |
|              |            |          |                          |                   |          |
|              |            |          |                          |                   |          |
|              |            |          |                          |                   |          |
|              |            |          |                          | 📑 Save 🔰 🍣 Reload |          |

#### Последовательность

Если выбрать «Последовательность» и кликнуть на [1], камера начнет патрулирование по маршруту, определенному в «Последовательность».

Шаг 1: Кликните «Добавить» для выбора точек предустановки из выпадающего списка и выберите длительность нахождения в каждой точке 1 – 60 минут. Затем кликните «Сохранить».

| Cruise Configuration |                                                                   |                 |
|----------------------|-------------------------------------------------------------------|-----------------|
| Active Mode: 💿 Se    | equence 🔿 Auto Pan                                                |                 |
| Active No: Sequ      | ience 1 💉 Name: cruise1                                           |                 |
| Add 🛞 Insert         | C)Edit 🖸 🕄 Delete                                                 |                 |
| reset                |                                                                   | Dwell Time      |
| Add                  | uise Configuration Add<br>Preset: office<br>Dwell Time:<br>Save X | ×<br>5<br>Close |
|                      |                                                                   |                 |
|                      |                                                                   | Save Reload     |

32

Шаг 2: Кликните «Добавить» для добавления новых точек предустановки. После добавления точек нажмите «Сохранить».

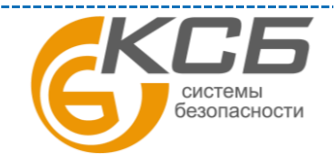

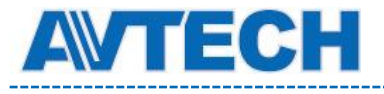

| Cruise Configuration                  |            |
|---------------------------------------|------------|
| Active Mode: 📀 Sequence 💦 Auto Pan    |            |
| Active No: Sequence 1 💌 Name: cruise1 |            |
| 🕥 Add 🛛 🍪 Insert 💭 Edit 🔯 Delete      |            |
| Preset                                | Dwell Time |
| 1 office                              | 4          |
| 2 outdoor                             | 7          |
|                                       |            |
|                                       |            |
|                                       |            |
|                                       |            |
|                                       |            |
|                                       |            |
|                                       |            |
|                                       |            |
|                                       |            |
|                                       |            |
|                                       | Reload     |

#### 4.7.4 Цвет

Настройте цветное изображение с помощью настроек яркости, контрастности, оттенка и насыщенности. Для этого установите требуемые значения с помощью ползунков. Для восстановления заводских значений кликните «Back to Default» (Возврат к заводским установкам).

| Color Configuration | Live View                     |
|---------------------|-------------------------------|
| Brightness:         | 50                            |
| Contrast:           | 55 IPCAM                      |
| Hue:                | 50                            |
| Saturation:         | 65                            |
|                     |                               |
|                     | 赵 Back to Default) 🛛 🧬 Reload |

#### 4.7.5 Time

Установите летнее время и текущее время и нажмите «Сохранить».

|                                                                                                | Date:                                        | 2010/0  | 6/09                           |       | 3       |        |   |     |        |
|------------------------------------------------------------------------------------------------|----------------------------------------------|---------|--------------------------------|-------|---------|--------|---|-----|--------|
|                                                                                                | Time:                                        | 19      | • : 09                         | •:    | 20 💌    | 0      |   |     |        |
|                                                                                                |                                              | ſ       | Save                           | Relo  | d       |        |   |     |        |
|                                                                                                |                                              | l       |                                | NOIDI | <u></u> |        |   |     |        |
|                                                                                                |                                              |         |                                |       |         |        |   |     |        |
| ylight Saving Tim                                                                              | ie                                           |         |                                |       |         |        |   |     |        |
| ylight Saving Tim<br>Daylight Saving Time                                                      | 1e<br>Configuratior                          | 1       |                                |       |         |        |   |     |        |
| ylight Saving Tim<br>Daylight Saving Time<br>Daylight Saving Time:                             | ie<br>Configuratior<br>© Enable              | O Disab | le                             |       |         |        |   |     |        |
| ylight Saving Tim<br>Daylight Saving Time<br>Daylight Saving Time:<br>Start Time:              | ne<br>Configuratior<br>(© Enable<br>August   | O Disab | le<br>First Week               | ~     | Monday  | ×      | 6 | : 0 | (HH:MM |
| ylight Saving Tim<br>Daylight Saving Time<br>Daylight Saving Time:<br>Start Time:<br>End Time: | Configuration<br>Enable<br>August<br>October | O Disab | le<br>First Week<br>Fifth Week | ~     | Monday  | ¥<br>¥ | 6 | : 0 | (HH:MM |

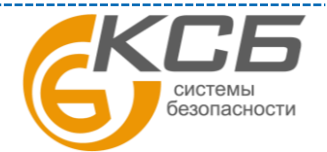

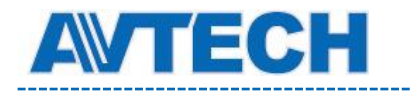

\_\_\_\_\_

| Функция         | Описание                                                                  |
|-----------------|---------------------------------------------------------------------------|
| Настройки време | ни                                                                        |
| Дата            | Установите текущую дату                                                   |
| Время           | Установите текущее время                                                  |
| Настройка летне | го времени                                                                |
| Летнее время    | Использование летнего времени (Да / Нет).                                 |
|                 | Если выбрано «Да», то установите период действия летнего времени и время. |

# **4.7.6** *Smart Zoom* **ВНИМАНИЕ**: Smart Zoom работает только для модели AVN363V.

| Smart Zoom:        | O Enable O Disable | n |
|--------------------|--------------------|---|
| Senstivity:        | HIGH               | ~ |
| Stand-by Interval: | Short              | × |

| Функция           | Описание                                                                                               |
|-------------------|----------------------------------------------------------------------------------------------------|
| Smart Zoom        | Выберите «Вкл» или «Выкл» эту функцию. Также можно кликнуть на 🖾 для включения или выключения функции. |
| Чувствительность  | Выберите чувствительность smart zoom (Высокая / Средняя / Низкая)                                      |
| Период готовности | Выберите интервал готовностиl (Короткий / Нормальный / Длительный).                                    |

#### 4.7.7 Калибровка

Зайдите на эту страницу для настройки фокуса при каждом значении.

По окончании калибровки выберите «Сохранить» или вернуться к заводским установкам (Back to Default).

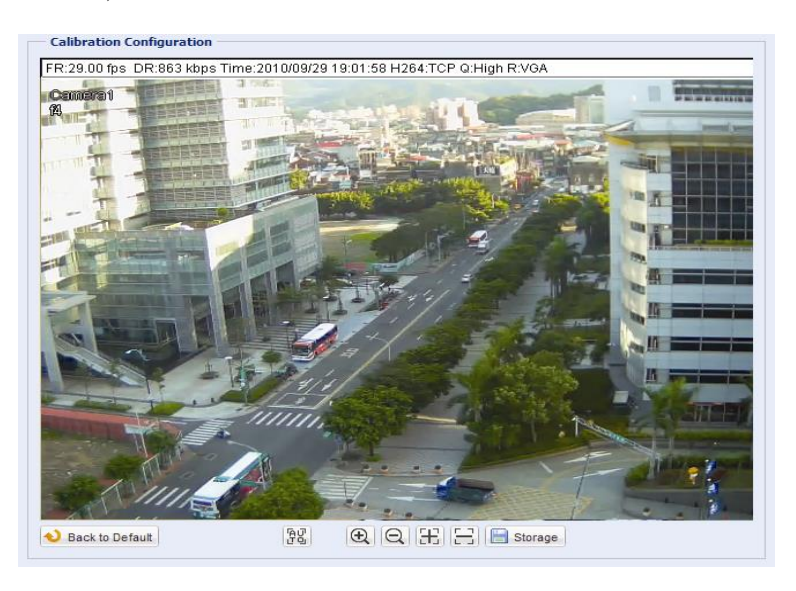

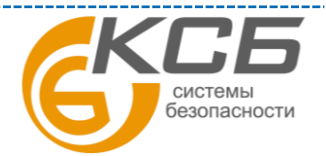

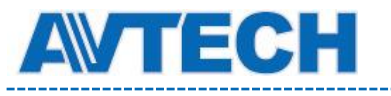

Оборудование для систем видеонаблюдения

www.avtech.su

| Иконка      | Функция        | Описание                                                              |
|-------------|----------------|-----------------------------------------------------------------------|
| L<br>D<br>D | Автокалибровка | Кликните для начала калибровки фокуса при каждом значении увеличения. |

#### Ручная калибровка

| €/Q | Увеличение<br>больше / Меньше | Кликните 🖭 / 🔍 для выбора фокусного расстояния, при котором нужна подстройка. |
|-----|-------------------------------|-------------------------------------------------------------------------------|
| X/8 | Фокус                         | Кликните 🖽 / 금 для подстройки фокуса                                          |

#### 4.7.8 Отслеживание лиц

Настройте параметры для отслеживания лиц.

| Sensitivity: UTGU | OSD:         | ON   | ~ |
|-------------------|--------------|------|---|
| ocholomey: HIGH   | Sensitivity: | HIGH | × |
| Resolution: Auto  | Resolution:  | Auto | v |

Внимание: Режим отслеживания лиц не поддерживается, когда формат потока установлен как многопотоковый, и не показывается на странице настройки.

| Функция          | Описание                                                                             |                                                             |  |  |
|------------------|--------------------------------------------------------------------------------------|-------------------------------------------------------------|--|--|
| Отслеживание лиц | Выберите «Вкл» или «Выкл» эту функцию.                                               | Выберите «Вкл» или «Выкл» эту функцию.                      |  |  |
| Экранное меню    | Выберите «Вкл» для отображения состояния функции.                                    |                                                             |  |  |
|                  | FACE STANDBY: Функция активирована и готова к                                        | работе.                                                     |  |  |
|                  | FACE TRACKING: Функция работает.                                                     |                                                             |  |  |
|                  | FACE ZOOM IN / OUT: Функция увеличения при трекинго увеличению при том, когда объект | е лица и возврата к обычному<br>г покидает зону наблюдения. |  |  |
| Чувствительность | Установите чувствительность трекинга: Высокое /. Среднее                             | / Низкое.                                                   |  |  |
| Разрешение       | Установите разрешение трекинга: Авто / VGA .QVGA.                                    |                                                             |  |  |

## 4.8 ОБЩИЕ

#### 4.8.1 Общие

В «Общие» вы можете выбрать язык: английский или китайский и проверить MAC адрес вашей камеры. Заблокировать доступ к камере на определенное время, если камера не используется. Выберите 5, 15 или 30 минут из выпадающего списка «Автоматическая блокировка по времени» или выберите «Никогда» для выключения этой функции.

ВНИМАНИЕ: для подключения к заблокированной по времени камере введите пароль.

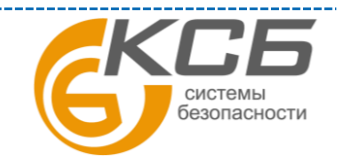

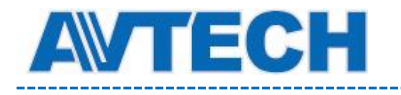

| Languager       | English           | Y |
|-----------------|-------------------|---|
| Auto Lock Time: | 15 MIN            | ~ |
| MAC Address:    | 00:0e:53:18:c8:0c |   |

#### 4.8.2 Список событий

| Server | erver Log List            |                     |        |             |  |
|--------|---------------------------|---------------------|--------|-------------|--|
| No.    | Event                     | Time                | Result |             |  |
| 1      | Remote Login              | 2011/08/30 20:54:41 | admin  |             |  |
| 2      | Remote Login              | 2011/08/30 20:29:58 | admin  |             |  |
| 3      | Remote Login              | 2011/08/30 18:22:08 | admin  |             |  |
| 4      | SNTP Update               | 2011/08/30 18:20:06 | Failed |             |  |
| 5      | Remote Login              | 2011/08/30 18:20:03 | admin  |             |  |
| 6      | Power On                  | 2011/08/30 18:19:24 | ON     |             |  |
| 7      | Power On                  | 2011/08/30 18:18:46 | OFF    |             |  |
| 8      | Remote Login              | 2011/08/30 18:11:21 | admin  |             |  |
| 9      | Remote Login              | 2011/08/30 18:11:18 | admin  |             |  |
| 10     | Remote Login              | 2011/08/30 18:07:10 | admin  |             |  |
| 11     | Remote Login              | 2011/08/30 18:03:19 | admin  |             |  |
| 12     | Remote Login              | 2011/08/30 18:02:15 | admin  |             |  |
| 13     | Remote Login              | 2011/08/30 18:02:07 | admin  |             |  |
| 14     | Remote Login              | 2011/08/30 18:01:51 | admin  |             |  |
| 15     | Remote Login              | 2011/08/30 17:57:01 | admin  |             |  |
| 16     | Remote Login              | 2011/08/30 17:56:55 | admin  |             |  |
| 17     | Remote Login              | 2011/08/30 17:56:53 | admin  |             |  |
| 18     | Remote Login              | 2011/08/30 17:54:44 | admin  |             |  |
| 19     | SNTP Update               | 2011/08/30 17:50:48 | Failed |             |  |
| 20     | Power On                  | 2011/08/30 17:50:07 | ON     |             |  |
| 🗢 Prev | /. Page 🛛 🛸 Next Page 🛛 🗟 | <sup>®</sup> Reload |        | 同 Clean All |  |

ВНИМАНИЕ: Эта функция доступна только Администратору.

Для быстрого поиска в журнале событий можно воспользоваться сортировкой по типу события (Event). Для перемещения по журналу воспользуйтесь кнопками «Prev. Page» (Предыдущая страница) и «Next Page» (Следующая страница). Для нового поиска события нажмите кнопку «Reload» (Перезагрузка). Для полной очистки журнал событий нажмите «Clean All» (Удалить все).

#### 4.8.3 Онлайн (Online)

внимание: Функция доступна только для Администратора.

В данном меню возможно:

- Проверка данные пользователей, подключенных к видеокамере в данный момент.
- Разрешение / блокировка подключения анонимных пользователей для просмотра изображения. В поле «Anonymous Viewer Login» (Просмотр анонимным пользователем) выберите «Enable» (Включить).

Для отключения введение защитного кода при авторизации, в поле «Login with CAPTCHA Image» (Секретный код авторизации) выберите «No» (Her).

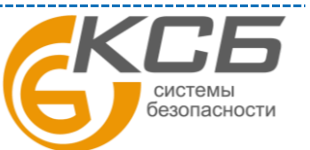

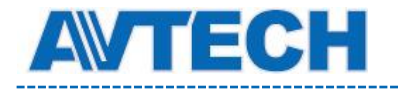

\_\_\_\_\_

|          | Anonymous Viewer Login:   | <ul> <li>Enable</li> </ul> | <ul> <li>Disable</li> </ul> |            |
|----------|---------------------------|----------------------------|-----------------------------|------------|
|          | Login with CAPTCHA Image: | ⊖ Yes                      | <ul> <li>No</li> </ul>      |            |
|          | Max Online User:          | 10                         |                             |            |
| Jsername | IP Address                |                            | User Level                  | Media Type |
| admin    | 211.75.84.96              |                            | SUPERVISOR                  | H264       |
| admin    | 60 248 07 4               |                            | SUPERVISOR                  | H264       |
|          | 00.240.31.4               |                            | UT LA DOR                   |            |
|          | 00.240.31.4               |                            |                             |            |

#### 4.8.4 Учетная запись (Account)

ВНИМАНИЕ: Эта функция доступа только для Администратора.

В данном меню Вы можете создать нового пользователя с различными правами доступа, изменить права существующего пользователя, удалить пользователя.

| dmin        | 03011                            | Level      | Life Time |
|-------------|----------------------------------|------------|-----------|
|             | SUPER                            | RVISOR     | INFINITE  |
| power POWER |                                  | R USER     | 1 HOUR    |
| ormal       |                                  | taj.       | 4.0000    |
| uest        | New Account Info                 |            | 2         |
|             | Username:                        | office     |           |
|             | Password:                        | ****       |           |
|             | Confirm Password:<br>User Level: | *****      |           |
|             |                                  | POWER USER | ~         |
|             | Life Time:                       | 1 HOUR     | *         |

#### Создание нового пользователя

1. Нажмите кнопку «New» (Новый) и заполните следующие поля:

| Поле                                       | Описание                                                                                     |
|--------------------------------------------|----------------------------------------------------------------------------------------------|
| User Name<br>(Имя пользователя)            | Задайте имя пользователя, которому будет предоставлен доступ к камере. Не более 16 символов. |
| Password (Пароль)                          | Введите пароль пользователя. Не более 16 символов.                                           |
| Confirm Password<br>(Подтверждение пароля) | Еще раз введите пароль для подтверждения.                                                    |

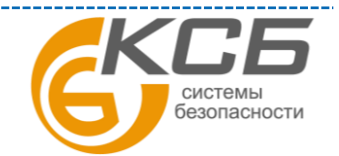

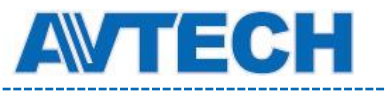

| User Level<br>(Права пользователя)         | Присвоение прав пользователю. 4 уровня прав доступа:<br>SUPERVISER (Администратор), POWER USER (Продвинутый<br>пользователь), NORMAL USER (Пользователь), GUEST (Гость) |
|--------------------------------------------|----------------------------------------------------------------------------------------------------|
| Live Time<br>(Длительность<br>подключения) | Задайте длительность подключения к видеокамере для данного пользователя: 1 мин / 5 мин / 10 мин / 1 час / 1 день / INFINITE (без ограничений)                           |

2. Нажмите клавишу «Save» (Сохранить) для сохранения настроек и создания нового пользователя.

#### Изменение настроек / удаление существующего пользователя

- 1. Выберите пользователя, которого хотите удалить или изменить его параметры доступа.
- 2. Для изменения параметров доступа нажмите клавишу «Edit» (Изменить) и измените параметры. Затем нажмите «Save» (Сохранить), чтобы сохранить внесенные изменения. Для удаления пользователя нажмите «Delete» (Удалить).

ВНИМАНИЕ: Вы не можете удалить единственного пользователя в системе.

#### 4.8.5 События (Trigger)

Вы можете настроить детектор движения или детектор лиц, а также реакцию камеры на различные события.

**ВНИМАНИЕ**: Детектор движения не поддерживается, когда формат потока установлен МЈРЕG.

ВНИМАНИЕ: Детектор лиц не поддерживается, когда формат потока установлен в Multi- Mode.

| nigger frederir   | O LINDIG                   | O D DODIC  | Berediton |  |
|-------------------|----------------------------|------------|-----------|--|
| Face Detection:   | <ul> <li>Enable</li> </ul> | 🔘 Disable  |           |  |
| Trigger Duration: | 5 Sec.                     |            | ~         |  |
| Trigger Method:   | FTP                        | Mail 📃 SMS |           |  |
| Record Time:      | 3 Sec.                     |            | ~         |  |
|                   |                            |            |           |  |

Настройка на событие

В этом разделе вы можете настроить детектор движения или детектор лиц.

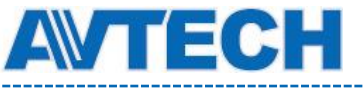

Оборудование для систем видеонаблюдения

www.avtech.su

\_\_\_\_\_

| Пункт    | Описание                                                                                                    |  |  |  |  |
|----------|----------------------------------------------------------------------------------------------------|--|--|--|--|
| Движение | Включите или выключите детектор движения.                                                                                                    |  |  |  |  |
|          | • Установка области детектора движения.                                                                                                    |  |  |  |  |
|          | <image/>                                                                                                    |  |  |  |  |
|          | Чувствительность:                                                                                                    |  |  |  |  |
|          | Установите чувствительность от 0 до 9.                                                                                                    |  |  |  |  |
|          | Установка области:                                                                                                    |  |  |  |  |
|          | Установите область детектирования с помощью мыши. Розовая область – зона нечувствительности,<br>прозрачная область- область детектирования. Вы можете установить несколько областей.<br>Кликните «Очистить все» для того, чтобы вся область была нечувствительная.<br>Кликните «Выделить все» для того, чтобы вся область была чувствительной. |  |  |  |  |
|          | Установите длительность записи по тревоге: 5 /10 / 20 / 40 сек.                                                                                                    |  |  |  |  |

### Детектирование

| Функция                               | Описание                                                                                                    |
|---------------------------------------|----------------------------------------------------------------------------------------------------|
| External Alarm<br>(Тревожный<br>вход) | Включение / выключение тревожного входа видеокамеры.<br>Нажмите «External Alarm»(Тревожный вход) и выберите тип подключенного<br>внешнего тревожного устройства: |
|                                       | «N.O.» (Нормально разомкнутый) / «N.C.» (Нормально замкнутый)                                                                                                    |
| Motion                                | Включение / выключение встроенного видеодетектора движения камеры.<br>Видеодетектор деижения не поддерживается при видеопотоке в формате Motion                  |
| (движение)                            | JPEG.                                                                                                    |
|                                       | Если детектор движения включен, т.е. выбран «ON», нажмите кнопку «Detection» (Зона детектирования) чтобы настроить зону детектирования и ее чувствительность.    |

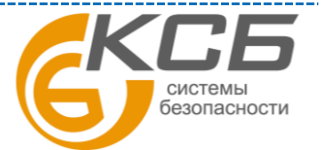

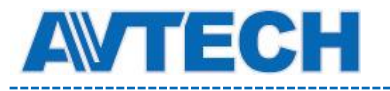

|              | Рессыо Соябратабоя<br>Беневичу: Потала и Порежании и Порежаниии и Порежании и Порежании и П |
|--------------|----------------------------------------------------------------------------------------------------|
|              | обнаружения движения. Нажмите «Clear All» чтобы удалить все зоны. Нажмите                                                                                                    |
|              | «Select All» (Выделить все) для детектирования по всей зоне.                                                                                                    |
| Длительность | Установите длительность времени для записи по событию (тревоге) от видеодетектора движения: 5, 10, 20,40 секунд                                                                                                    |

#### Настройки извещения

В данном меню производится настройка реакции камеры при наступлении тревожного события: срабатывание видеодетектора движения.

| Позиция                   | Описание                                                                                                    |
|---------------------------|----------------------------------------------------------------------------------------------------|
| Метод                     | <ul> <li>•Email         Когда эта опция проверяется, сетевая камера будет загружать видео клип на указанный e-mail адрес         при возникновении движения.</li> <li>•FTP         Когда проверяется эта опция, сетевая камера будет загружать видео клип на указанный FTP при         возникновении движения.</li> <li>•SMS         Когда проверяется эта опция, сетевая камера будет посылать текстовое сообщение указанный номер         мобильного телефона при возникновении движения. Подробнее смотри п. 4.6.6 SMS.</li> </ul> |
| Установка<br>длительности | Установите длительность, когда обнаруживается движение или детектирование лица (5 / 10 / 20 / 40 секунд).                                                                                                    |
| Длительность записи       | Установите время записи клипа (1~5 сек).                                                                                                    |

#### 4.8.8 Обновление

Эта функция используется для обновления прошивки сетевой камеры.

ВНИМАНИЕ: Перед началом обновления убедитесь, что файлы получены из достоверного источника.

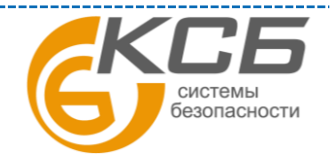

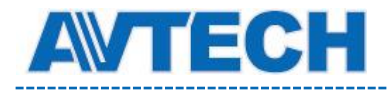

**ВНИМАНИЕ**: Для обновления системы через веб браузер, он поддерживает одновременно только один файл. Для обновления всех файлов вам необходимо начать с шага 1 после того, как был обновлен предыдущий файл.

Если вы хотите обновить все файлы одновременно, используйте прилагаемое ПО CMS Video Viewer. Подробнее смотри п. 3.4.3. «Обновление прошивки»

Шаг 1. Кликните 🔤 для отображения места хранения файлов обновления и выберите один из них.

| Firmware Version: | 1067-1035-1001 |  |
|-------------------|----------------|--|
| Firmware File:    |                |  |
|                   |                |  |

Шаг 2: Кликните «Обновить» (Upgrade) для начала процесса обновления.

**ВНИМАНИЕ**: Процесс обновления может занять несколько минут. Не выключайте питание во время обновления. После обновления камера перезагрузится.

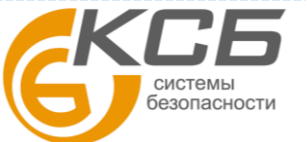

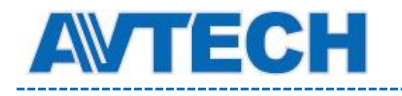

## ПРИЛОЖЕНИЕ 1. ТЕХНИЧЕСКИЕ ХАРАКТЕРИСТИКИ

|                                        | AVN363 AVN363V                                                                                                    |                      |  |  |  |
|----------------------------------------|----------------------------------------------------------------------------------------------------|----------------------|--|--|--|
| Сеть                                   |                                                                                                    |                      |  |  |  |
| Стандарты компрессии по сети           | H.264 / MPEG4 / MJPEG                                                                                                    |                      |  |  |  |
| LAN порт                               | Есть                                                                                                    |                      |  |  |  |
| Скорость по LAN                        | 10 / 100 Based-T Ethernet                                                                                                    |                      |  |  |  |
| Протоколы                              | DDNS, PPPoE, DHCP, NTP, SNTP, TCP/IP, ICMP, SMTP, FTP,<br>HTTP, RTP, RTSP                                                                                                    |                      |  |  |  |
| Разрешение видео                       | SXGA,SXVGA,720P,                                                                                                    | VGA,QVGA             |  |  |  |
| Скорость кадров                        | NTSC 30 кад                                                                                                    | р/сек, PAL           |  |  |  |
| Количество одновременных пользователей | 10                                                                                                    |                      |  |  |  |
| Безопасность                           | Многоуровне                                                                                                    | вый доступ с паролем |  |  |  |
| Вэб- управление                        | <ol> <li>Вэб браузеры IE, Mozilla Firefox, Google Chrome, Safari<br/>для доступа к одной камере.</li> <li>Бесплатное ПО CMS, Video Viewer для управления<br/>одновременно до 16 сетевых камер.</li> </ol> |                      |  |  |  |
| Камера                                 |                                                                                                    |                      |  |  |  |
| Чувствительный элемент                 | 1 / 3" СМОЅ сенсор                                                                                                    |                      |  |  |  |
| Количество пикселей                    | 1280 x                                                                                                    | : 1024               |  |  |  |
| Чувствительность                       | 0,3лк / F1.5, 0                                                                                                    | лк (ИК ВКЛ)          |  |  |  |
| Электронный затвор                     | 1/501 /                                                                                                    | 50000 сек            |  |  |  |
| Отношение сигнал / шум                 | Более 48 дБ                                                                                                    | (АРУ выкл)           |  |  |  |
| Объектив                               | f 4                                                                                                    | 9 мм                 |  |  |  |
|                                        | F2.0 (f=4мм) /                                                                                                    | F 2.6 (f=9 мм)       |  |  |  |
| Угол обзора                            | 75 <sup>0</sup> 36 <sup>0</sup> по                                                                                                    | горизонтали          |  |  |  |
| ИК подсветка                           | 56 светодиодов                                                                                                    |                      |  |  |  |
| Дальность ИК подсветки                 | 15 м при 30                                                                                                    | ) кадр/ сек          |  |  |  |
|                                        | 30 м при 1                                                                                                    | 5 кадр/сек           |  |  |  |
| Перемещаемый ИК фильтр                 | Ec                                                                                                    | ТЬ                   |  |  |  |
| Баланс белого                          | AT                                                                                                    | W                    |  |  |  |

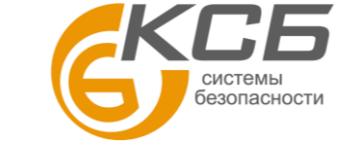

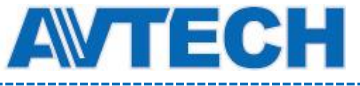

### Оборудование для систем видеонаблюдения

| Влагозащищенность                   | IP67                                              |
|-------------------------------------|---------------------------------------------------|
| Питание                             | 100 B ~240 B                                      |
| Потребляемая мощность               | 10 ~ 15 Вт                                        |
| Рабочая температура                 | -20 C+40 C                                        |
| Другие                              |                                                   |
| Мобильное видеонаблюдение           | iPhone, iPad и Android и другие мобильные системы |
| Видеодетектор движения              | Есть                                              |
| Интеллектуальная ИК<br>подсветка    | Есть                                              |
| Интеллектуальное увеличение         | Есть                                              |
| Интеллектуальный РТZ                | Есть                                              |
| Детектирование лиц                  | Есть                                              |
| Извещение о событии<br>(тревоге)    | Есть                                              |
|                                     | Pentium 4 CPU, 1,3 GHz и выше или аналог AMD      |
|                                     | 256 MB RAM                                        |
| Минимальные системные<br>требования | AGP графика, Direct Draw, 32MB RAM                |
| ^                                   | Windows 7, XP, Vista &, DirectX 9.0 и выше        |
|                                     | IE 7.X и выше                                     |

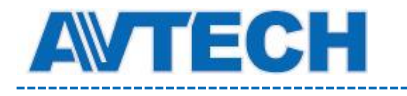

## ПРИЛОЖЕНИЕ 2. ТАБЛИЦА БИТРЕЙТА ВИДЕОПОТОКА В РАЗЛИЧНЫХ УСЛОВИЯХ

Данная информация носит исключительно ориентировочный характер. Значения битрейта видеопотока может отличаться от представленных ниже в зависимости множества факторов: разрешения, уровня качества изображения (степень компрессии), количества кадров в секунду (FPS - кадровая скорость), освещенности объекта и динамики движения в кадре, количества мелких деталей в изображении и многих других.

> Испытания проводились при наличии движения объектов в кадре и без

него.

Условия тестирования:

- 1. Место: вход в помещение
- 2. Поток: Н.264

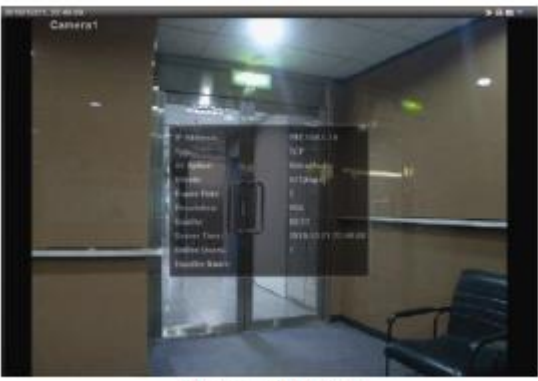

Нет движения

Результаты тестирования приведены в таблице ниже.

3. Тип камеры: Мегапиксельная

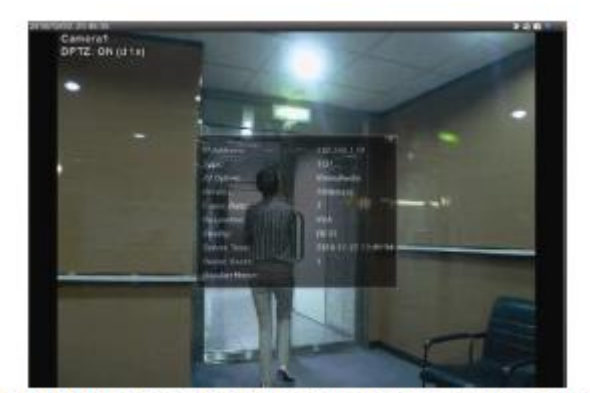

Движение: один или два человека проходят в кадре

| Разрешение  | Качество | FPS        | (Движение) kbps | (Движения нет) kbps |
|-------------|----------|------------|-----------------|---------------------|
| SXGA        | Best     |            | 3253            | 3216                |
| (1280x1024) | High     |            | 2375            | 2160                |
| HD720P      | Normal   | 25         | 1571            | 1266                |
| (1280x720)  | Basic    | кадр / сек | 1465            | 873                 |
|             | Best     |            | 2010            | 1261                |
| VGA         | High     |            | 1042            | 1034                |
| (640x480)   | Normal   |            | 685             | 572                 |
|             | Basic    |            | 457             | 350                 |
|             | Best     |            | 646             | 366                 |
| QVGA        | High     |            | 482             | 350                 |

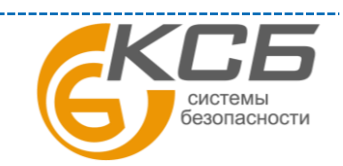

44

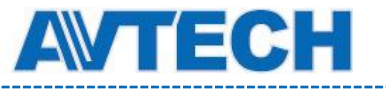

| (320x240) | Normal | 302 | 286 |
|-----------|--------|-----|-----|
|           | Basic  | 168 | 161 |

| Разрешение  | Качество | FPS        | (Движение) kbps | (Движения нет) kbps |
|-------------|----------|------------|-----------------|---------------------|
| SXGA        | Best     |            | 1163            | 1076                |
| (1280x1024) | High     |            | 989             | 715                 |
| HD720P      | Normal   | 6,25       | 855             | 534                 |
| (1280x720)  | Basic    | кадр / сек | 719             | 443                 |
|             | Best     |            | 789             | 571                 |
| VGA         | High     |            | 451             | 447                 |
| (640x480)   | Normal   |            | 349             | 237                 |
|             | Basic    |            | 217             | 165                 |
|             | Best     |            | 269             | 147                 |
| QVGA        | High     |            | 182             | 131                 |
| (320x240)   | Normal   |            | 164             | 113                 |
|             | Basic    |            | 97              | 71                  |

| Разрешение  | Качество | FPS        | (Движение) kbps | (Движения нет) kbps |
|-------------|----------|------------|-----------------|---------------------|
| SXGA        | Best     |            | 581             | 374                 |
| (1280x1024) | High     |            | 405             | 342                 |
| HD720P      | Normal   | 1-2        | 487             | 248                 |
| (1280x720)  | Basic    | кадр / сек | 337             | 141                 |
|             | Best     |            | 358             | 79                  |
| VGA         | High     |            | 201             | 63                  |
| (640x480)   | Normal   |            | 180             | 28                  |
|             | Basic    |            | 92              | 15                  |
|             | Best     |            | 111             | 84                  |
| QVGA        | High     |            | 99              | 68                  |

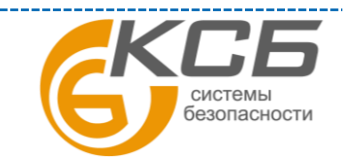

45

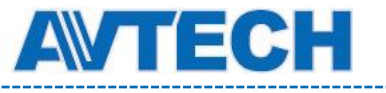

## Оборудование для систем видеонаблюдения

| (320x240) | Normal | 97 | 54 |
|-----------|--------|----|----|
|           | Basic  | 58 | 42 |

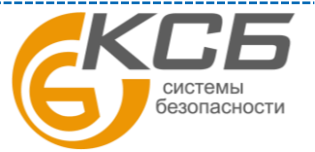

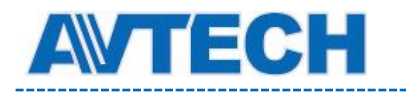

## ПРИЛОЖЕНИЕ 3. SMS. ПОЛУЧЕНИЕ API ID Clickatell

Для настройки функции отправки тревожного уведомления по SMS Вам необходимо получить API ID в телекоммуникационной компании предоставляющей сервис отправки SMS сообщений через специализированный сервер. Ниже приведена информация о зарубежном сервисе компании Clickatell.

**Примечание:** услуга отправки SMS не предоставляет бесплатно. С Вас будет взиматься стоимость отправки SMS-сообщений.

Пожалуйста, следуйте инструкции по получению API ID:

| ]網址D) 🙆 http:/ | www.clickate | ell.com/login.ph | p                     |                                                                                                    | ▼ 🔗移至                   |
|----------------|--------------|------------------|-----------------------|----------------------------------------------------------------------------------------------------|-------------------------|
| Google G-      |              | -                | Go 🔶 ő 🕈              | 👌 🕶 💷 🗸 👷 Bookmarks- 🔊 169 blocked   🍄 Check - 🔨 AutoLink - 🔚 AutoFill 🍺 Send to- 🏼                                                                                                    | 🔘 Settings <del>v</del> |
|                | Home         | Solutions        | Products              | Developers Pricing & Coverage Customers About Us Press Center Support                                                                                                    | <b>_</b>                |
|                | My Acco      | unt              | You                   | J are here: My Account                                                                                                    |                         |
|                |              |                  | М                     | y Account Login                                                                                                    |                         |
|                |              |                  | Cu                    | istomer Login                                                                                                    |                         |
|                |              |                  | E)<br>pa              | isting Clickatell account holders can select their product and login below. Note, username &<br>assword are CASE sensitive.                                                                  |                         |
|                |              |                  |                       | Select Product: Please Select Login 🔹                                                                                                    |                         |
|                |              |                  |                       |                                                                                                    |                         |
|                |              |                  | Ne                    | ew Customers                                                                                                    |                         |
|                |              |                  | lfy                   | you do not already have an account, take a moment to create one. You will benefit from:                                                                                                    |                         |
|                |              |                  |                       | A user-friendly administration interface                                                                                                    |                         |
|                |              |                  |                       | Free registration and no license tees     24/7 Service & Support                                                                                                    |                         |
|                |              |                  |                       | Web based account accessible from anywhere     Multiple payment options                                                                                                    |                         |
|                |              |                  | Pr                    | oduct Selection:                                                                                                    |                         |
|                |              |                  | U<br>P<br>S<br>S<br>O | lickatell Central (API)  Select Select Communicator Clickatell Central (API) Clickatell Central (API) Clickatell Affiliates Clickatell Affiliates Clickatell Affiliates Clickatell Vendesale |                         |

Шаг 1: Перейдите по ссылке http://www.clickatell.com/login.php В разделе "Клиенты" (Customers) выберите "Clickatell Central (API)" в выпадающем списке. Введите необходимые данные и нажмите "Продолжить" (Continue).

**Примечание:** запомните имя пользователя, пароль и номер телефона, который вы указали в процессе регистрации. Они понадобятся Вам для настройки SMS-оповещения.

Шаг 2: После завершения регистрации на указанный Вами адрес будет автоматически отправлено письмо для активации учетной записи. Перейдите по ссылке, приведенной в письме, введите полученный, пароль и нажмите "Войти" (Log).

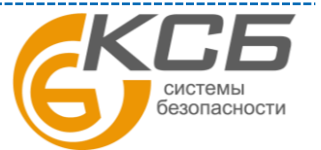

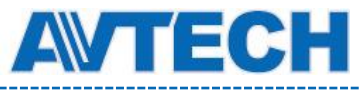

| Step 1 of 4 - Select Product                       |                                                                           |
|----------------------------------------------------|---------------------------------------------------------------------------|
| Select one of the products below which you wou     | uld like to register for:                                                 |
| 💿 Clickatell Central 🕜                             | 🔿 Communicator 🕜                                                          |
| Step 2 of 4 - Account Setup                        |                                                                           |
| Select a country specific or International account | t type, based on your requirements for SMS traffic delivery destinations. |
| International Coverage Account: 🔞                  | Local Coverage Account: 😯                                                 |
| INTERNATIONAL                                      | O⊑usa O∭auk O⊠sa O⊒n O∐e                                                  |
| * Create Username: tech                            | Security Code:                                                            |
| * Create Password: *******                         | *Enter Security Code: EA9 PG                                              |
| Step 3 of 4 - Personal Information                 |                                                                           |
| *First Name: tom                                   | * Country: Taiwan                                                         |
| * Last Name: lin                                   | * Mobile Number: 886 912666475                                            |
| * Email Address: hien@avtech.com.tw <              | (e.g. sample@domain.com)                                                  |
| Personal Use Only                                  |                                                                           |
| * Company: secutech                                | Job Description: Developer                                                |
| Company Size: 101 to 500 🗸                         | Industry: IT/Software/Products and Services                               |
|                                                    | Subindustry: Mobile Applications Provider                                 |
|                                                    |                                                                           |
|                                                    |                                                                           |
| Entails sent to me mu                              | as weakly undets of my secount helence via small newsletter               |
| Fieldse send me                                    | a weeky upuale of my account balance via email newsietter                 |
| I∎ *Taccept Clickar                                |                                                                           |
|                                                    | CONTINUE                                                                  |

Шаг 3: Введите номер мобильного телефона с указанием кода страны, который Вы хотите использовать для получения SMS-оповещений. Нажмите "Отправить код активации" (SEND ACTIVATION CODE). Система направит сообщение с кодом активации на указанный номер.

| проверьте, получили ли вы SMS с кодом активации.                                                                           |
|----------------------------------------------------------------------------------------------------|
| Verify your Mobile Number                                                                                                  |
| For security reasons you are required ver Enter your mobile phone number;                                                  |
| Your activation code will be sent to 886912666475 SEND ACTIVATION CODE                                                     |
| If this is not your number, please retype your mobile number in the box above and click the "Send Activation Code" button. |
| Enter your activation code here: VERIFY NOW                                                                                |

Шаг 4: Вернитесь на сайт Clickatell, перейдите в раздел "Управление продуктами" (Manage my Products). Выберите значение "HTTP" в выпадающем списке "Мои соединения" (My connections). В разделе "Добавление HTTP API" (Add HTTP API), окно "Имя" (Name) введите описательное название сервиса, убедитесь, что префикс телефонного номера указан верно, а в поле "Callback Туре" поставлено значение "HTTP GET". Остальные поля не обязательны для заполнения.

|                                                                                                    | Manage my Products                                                                                                    |
|----------------------------------------------------------------------------------------------------|----------------------------------------------------------------------------------------------------|
| Manage my Products                                                                                                    | Test Message in Message Box                                                                                                    |
| <u>Mγ Connections</u><br>Converters<br>Two-Way Messaging                                                                           | Please Note that Clickatell pre-populates all test credits with a standard test message. Once you have purchased<br>Clickatell credits, the test message will be removed and you will be able to send personalized text messages. |
| Application Forms                                                                                                    | F Buy SMS Credits                                                                                                    |
|                                                                                                    |                                                                                                    |
| Two-Way Application<br>SA Shortcode MO<br>Namibia Shortcode<br>USA Shortcode<br>UK Shortcode                                       | My Connections: My Connections                                                                                                    |
| Two-Way Application<br>SA Shortcode MO<br>Namibia Shortcode<br>USA Shortcode<br>UK Shortcode<br>Canada Shortcode<br>Clickatell ICM | My Connections: My Connections          Add Connection         Add Connection         HTTP         SMTP         FTP                                                                                                    |
| Two-Way Application<br>SA Shortcode MO<br>Namibia Shortcode<br>USA Shortcode<br>UK Shortcode<br>Canada Shortcode<br>Clickatell ICM | My Connections: My Connections          Add Connection         Add Connection         Add Connection         SMTP         FTP         XML         COM         SMPP                                                                |

48

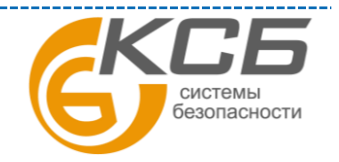

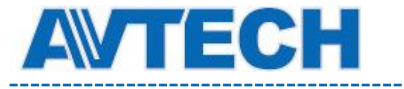

\_\_\_\_\_

Контактная информация:

По вопросам сервисного обслуживания оборудования AVTech Вы можете обратиться по адресу: 194100, Санкт-Петербург, ул. Литовская, д. 10 Тел. (812) 702- 52- 53 (54) е- mail: support@ksb.su